# cisco.

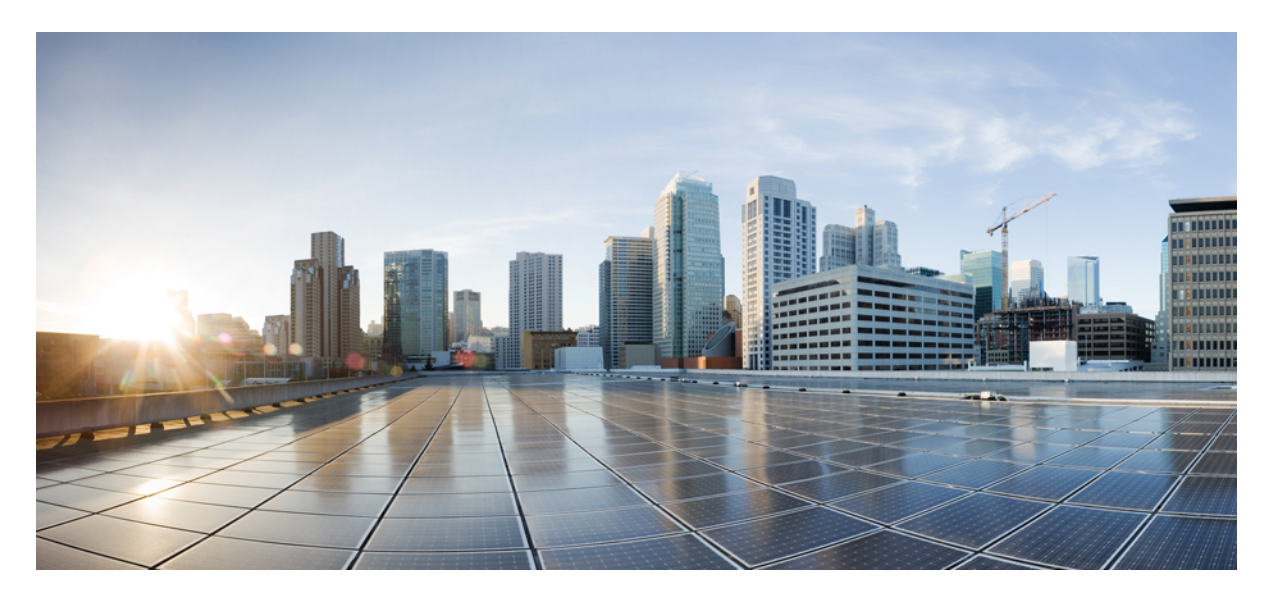

### IM and Presence Service リリース 12.5(1)SU2 データベース セッ トアップ ガイド

**初版**:2020年2月3日 最終更新:2020年8月28日

### シスコシステムズ合同会社

〒107-6227 東京都港区赤坂9-7-1 ミッドタウン・タワー http://www.cisco.com/jp お問い合わせ先:シスココンタクトセンター 0120-092-255 (フリーコール、携帯・PHS含む) 電話受付時間:平日 10:00~12:00、13:00~17:00 http://www.cisco.com/jp/go/contactcenter/ © 2023 Cisco Systems, Inc. All rights reserved.

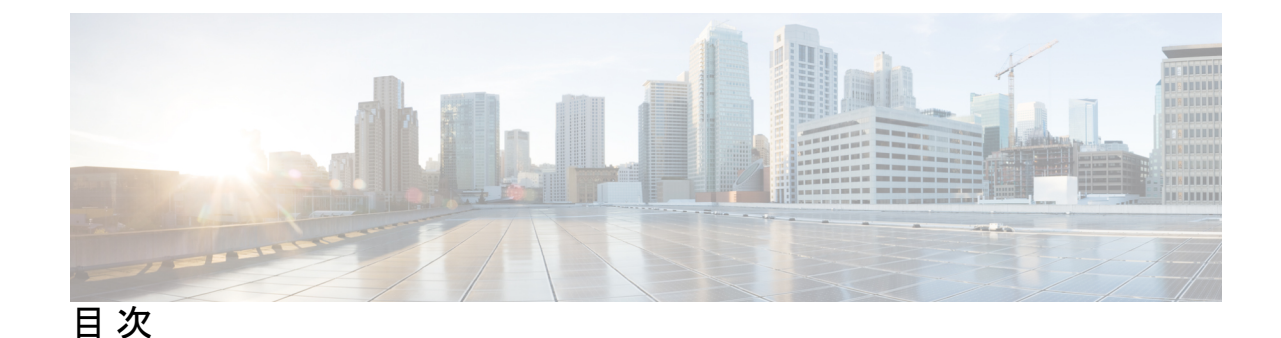

第1章

### 外部データベースを使用する場合の要件 1

- 本ガイドの使用方法 1 外部データベースの設定の要件 2 その他の資料 5 外部データベースの設定の前提条件 5 パフォーマンス上の考慮事項 6 セキュリティの推奨事項について 7 外部データベース接続セキュリティ 7 最大接続限度の設定 7 デフォルトのリスナーポートの設定 8
- 第2章
   PostgreSQL のインストール 9
   PostgreSQL データベースのインストール 9
   PostgreSQL リスニング ポートの設定 11
   ユーザ アクセス制限の推奨事項 12
- 第3章 Oracle のインストール 15
   Oracle データベースのインストール 15
   新しいデータベース インスタンスの作成 17
- 第4章 Microsoft SQL Server のインストール 19
   非対応の暗号化データベース 19
   Microsoft SQL Server のインストールと設定 19
   新しい Microsoft SQL Server データベースの作成 20

MSSQL 名前付きインスタンスの設定 20 新しいログインとデータベース ユーザの作成 21 データベース ユーザ所有者権限の付与 22 (オプション) データベース ユーザ アクセスの制限 22 Microsoft SQL Server のデフォルトリスナーポートセットアップ 24 Microsoft SQL Server を使用したアップグレードに必要なデータベース移行 25 IM and プレゼンス リリース 11.5 (1) 以降からのデータベース スキーマのアップグレード 27

#### 第5章 IM and Presence サービスを外部データベース用に設定する 29

外部データベースの割り当てについて 29
外部データベースおよびノードの割り当て 29
外部データベースの接続 30
IM and Presence Service での外部データベース エントリの設定 30
持続チャットの高可用性のための外部データベース 33
メッセージアーカイバのネットワーク遅延 33
外部データベースの接続の検証 35
IM and Presence Service での外部データベースの接続ステータスの検証 36

データベース テーブル 39

 AFT\_LOG テーブル 39

 AFT LOG テーブルのサンプル SQL クエリ 40

 $\operatorname{APT}_{\operatorname{LOO}} = \operatorname{OO} = \operatorname{OO} = \operatorname{$ 

すべてのアップロードされたファイル 41

特定の受信者にアップロードされたすべてのファイル 41

特定の送信者によってアップロードされたすべてのファイル 41

特定のユーザによってダウンロードされたすべてのファイル 41

IM 会話中にアップロードまたはダウンロードされたすべてのファイル 41

特定の時間の経過後に特定のユーザによってアップロードされたすべてのファイル 42

AFT LOG テーブルの SQL クエリの出力例 42

TC ROOMS テーブル 42

TC USERS テーブル 43

TC MESSAGES テーブル 44

第6章

目次

TC TIMELOG テーブル 45

TC MSGARCHIVE テーブル 45

JM テーブル 46

JM テーブルへのサンプル SQL クエリ 48

特定のユーザによって送信されたすべてのインスタントメッセージ 48

特定のユーザが受信するすべてのインスタントメッセージ 48

特定のワードを含むすべてのインスタントメッセージ 49

特定の日付以降のすべてのインスタントメッセージの会話とチャットルーム 49

第7章

### データベース管理 51

外部データベースクリーンアップユーティリティ 51
外部データベースクリーンアップユーティリティの実行 52
外部データベースのクリーンアップユーティリティのトラブルシューティング 53
外部データベースのマージ 53
1つの外部データベースから別のデータベースへの永続的なチャットルームの移行 56
Oracle から PostgreSQL への永続的なチャット ルームの移行 57
Oracle から MSSQL への永続的なチャット ルームの移行 59
2 つの Oracle データベース間での常設チャットルームの移行 62
MSSQL から PostgreSQL への永続的なチャットルームの移行 64
2 つの MSSQL データベース間での永続的なチャット ルームの移行 64

I

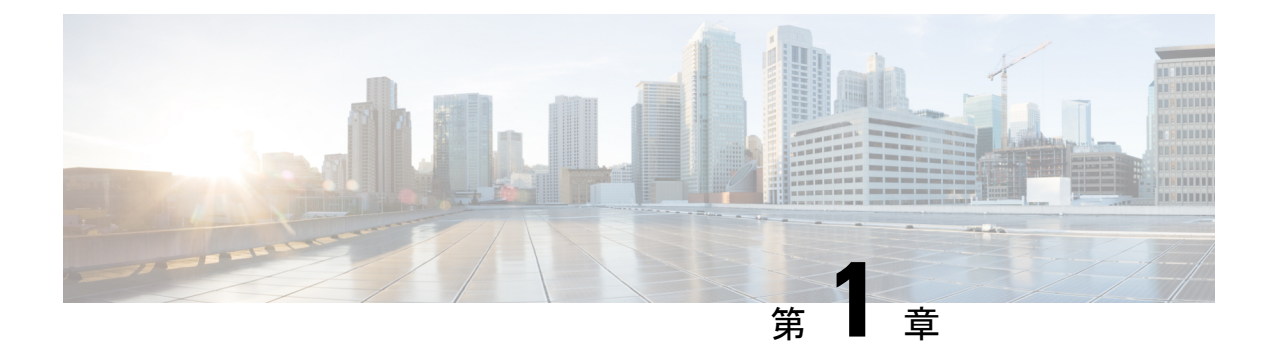

# 外部データベースを使用する場合の要件

このガイドでは、Cisco Unified Communications Manager IM and Presence Service機能用の外部デー タベースを設定する方法について説明します。次の機能では、外部データベースが必要です。

- 永続的グループ チャット
- •持続チャットのハイ アベイラビリティ
- ・メッセージアーカイバ (IM コンプライアンス)
- •マネージドファイル転送
- •本ガイドの使用方法(1ページ)
- ・外部データベースの設定の要件 (2ページ)
- その他の資料 (5ページ)
- ・外部データベースの設定の前提条件 (5ページ)
- •パフォーマンス上の考慮事項 (6ページ)
- セキュリティの推奨事項について(7ページ)

# 本ガイドの使用方法

外部データベースを設定する方法については、次の章を参照してください。

#### 手順

|       | コマンドまたはアクション                    | 目的                                    |
|-------|---------------------------------|---------------------------------------|
| ステップ1 | 外部データベースを使用する場合の要件<br>(1ページ)    | 外部データベースのサポート情報および<br>その他の要件を確認します。   |
| ステップ2 | 次のようにして、外部データベースをイ<br>ンストールします。 | インストール情報については、左側の章<br>のいずれかを参照してください。 |
|       | • PostgreSQL のインストール (9<br>ページ) |                                       |

|               | コマンドまたはアクション                                                                             | 目的                                          |
|---------------|------------------------------------------------------------------------------------------|---------------------------------------------|
|               | <ul> <li>Oracle のインストール (15ページ)</li> <li>Microsoft SQL Server のインストール (19ページ)</li> </ul> |                                             |
| ステップ <b>3</b> | IM and Presence サービスを外部データ<br>ベース用に設定する (29ページ)                                          | 外部データベース接続用にIM and Presence Service を設定します。 |

### 次のタスク

外部データベースを設定した後、外部データベースの管理については、このガイドの追加情報 を参照してください。

# 外部データベースの設定の要件

#### 一般的な要件

シスコは、認証された PostgreSQL、Oracle、または Microsoft SQL サーバ管理者に、外部デー タベースから情報を保持し、取得するように指示することを推奨します。

#### ハードウェアとネットワーク要件

- 外部データベースをインストールするための専用サーバー。
- サポートされるオペレーティングシステムとプラットフォームの要件の詳細については、 データベースのマニュアルを参照してください。
- IPv4 と IPv6 は、IM and Presence Service でサポートされています。

#### ソフトウェア要件

次の表に、IM and プレゼンスサービスに関する一般的な外部データベースのサポート情報を示 します。IM およびプレゼンス機能に固有の詳細については、後続の「機能要件」の項を参照 してください。 表 1: IM とプレゼンスサービスのデータベースサポート

| データベース               | サポートされるバージョン                                                                                                    |
|----------------------|----------------------------------------------------------------------------------------------------|
| PostgreSQL           | <ul> <li>(注)</li> <li>・常設チャットルーム機能に必要な PostgreSQL の最小<br/>バージョンは 9.6.x です。</li> </ul>                                                                                                    |
|                      | • PostgreSQL 12.x は、IM and Presence Service リリース、<br>12.5(1) SU6 以降とのみ互換性があります。                                                                                                    |
|                      | テストは、9.6.x から 12.x のバージョンを使用して実行されます。<br>9.6.x、10.x、11.x、および 12.x の他のすべてのマイナーバージョンに<br>は互換性があると想定されています。今後のメジャーリリースとパッ<br>チは互換性が維持されますが、現時点ではテストされていません。                                                                                                    |
| Oracle               | テストは、複数のOracleバージョン9g、10g、11g、および12cを使用<br>して実行されます。IM およびプレゼンス機能は、基本的な SQL ス<br>テートメント、ストアドプロシージャ、基本的なインデックス作成な<br>どの一般的なOracle機能を使用しているため、今後のバージョンは互<br>換性が維持され、このドキュメントで特に指定されていない限りサ<br>ポートされます。シスコは、将来の主要な IM およびプレゼンスリ<br>リースでの新しいメジャー Oracle DB リリースの互換性テストを含め<br>ることを計画しています。 |
| Microsoft SQL Server | テストは、MS SQL 2012、2014、2016、2017および 2019の各バージョ<br>ンを使用して実行されます。IM およびプレゼンス機能は、一般的な<br>MS SQL 機能を使用します。将来リリースおよびパッチは、このド<br>キュメントで特に指定されていない限り互換性が維持されます。シス<br>コは、将来の主要なIM およびプレゼンスリリースでの新しいメジャー<br>DB リリースの互換性テストを含めることを計画しています。                                                       |

次のことが可能です。

- 仮想化されたプラットフォームまたは仮想化されていないプラットフォームにデータベースを導入します。
- Windows または Linux オペレーティングシステムにデータベースを展開します(サポートされている場合)。サポートされるオペレーティングシステムとプラットフォームの要件の詳細については、データベースのマニュアルを参照してください。
- IPv4と IPv6は、外部データベースへの IM およびプレゼンス接続によってサポートされて います。

#### 機能要件

外部データベース要件は、IM and Presence Service上で展開する機能によって異なります。特定の IM and プレゼンス機能のサポート情報については、次の表を参照してください。

I

| 機能                             | 要件                                                                                                    |
|--------------------------------|----------------------------------------------------------------------------------------------------|
|                                | IM and Presence サービスのクラスタ間全体には、少なくとも1つの一<br>意の論理外部データベース インスタンス (テーブルスペース) が必<br>要です。Im and プレゼンスサービスクラスタ内の各 IM and プレゼン<br>スサービスノードまたは冗長グループの一意の論理外部データベース<br>インスタンスは、最適なパフォーマンスと拡張性を提供しますが、必<br>須ではありません。 |
|                                | サポート:                                                                                                    |
|                                | • Oracle                                                                                                    |
|                                | • PostgreSQL (バージョン 9.1 以降)                                                                                                    |
|                                | Microsoft SQL Server                                                                                                    |
| 持続チャット機能の高<br>可用性              | 両方のプレゼンス冗長グループ ノードが同じ一意の論理外部データ<br>ベース インスタンスに割り当てられていることを確認します。                                                                                                    |
|                                | Oracle、PostgreSQL、およびMicrosoftSQLサーバは、永続的なチャットのハイアベイラビリティのための外部データベースとしてサポートされています。ただし、シスコでは、バックエンドデータベースの詳細なサポートを提供していないことに注意してください。お客様は、独自のバックエンドデータベースの問題を解決する責任を負います。                                   |
|                                | サポート:                                                                                                    |
|                                | • Oracle                                                                                                    |
|                                | • PostgreSQL                                                                                                    |
|                                | ・Microsoft SQL サーバ                                                                                                    |
| メッセージアーカイバ<br>(コンプライアンス)機<br>能 | 各 IM and Presence Service クラスタに対して最低1つの外部データベー<br>スを設定することを強くお勧めします。データベースサーバの容量<br>に応じて、クラスタに複数の外部データベースが必要となる場合があ<br>ります。                                                                                 |
|                                | サポート:                                                                                                    |
|                                | • Oracle                                                                                                    |
|                                | • PostgreSQL                                                                                                    |
|                                | Microsoft SQL Server                                                                                                    |

### 表 2: 特定の IM and Presence 機能の外部データベース要件

| 機能                | 要件                                                                                                |
|-------------------|---------------------------------------------------------------------------------------------------|
| マネージドファイル転<br>送機能 | IM and Presence サービスクラスタ内の各 IM and Presence サービスノードに対して1つの固有の論理外部データベースインスタンスが必要です。               |
|                   | <ul><li>(注) データベーステーブルのスペースは、複数のノードまた<br/>はクラスタ間で共有でき、キャパシティとパフォーマン<br/>スがオーバーロードされません。</li></ul> |
|                   | サポート:                                                                                             |
|                   | • Oracle                                                                                          |
|                   | • PostgreSQL                                                                                      |
|                   | Microsoft SQL Server                                                                              |

- (注)

永続的グループチャット、メッセージアーカイバ(コンプライアンス)、および管理対象ファイル転送のいずれかの組み合わせを展開すると、IM And プレゼンスサービスノードのが機能します。各機能は個別のデータテーブルを使用するため、同じ一意の論理外部データベースインスタンス(テーブルスペース)を機能間で共有できます。これは、データベースインスタンスの容量によって異なります。

## その他の資料

この手順では、IM and Presence Service で外部データベースを設定する方法のみを説明していま す。外部データベースが必要な機能を完全に設定する方法については説明しません。完全に設 定するには、展開している機能に固有な次のマニュアルを参照してください。

- IM and Presence Service でのメッセージアーカイバ(コンプライアンス)機能の設定方法 については、『Instant Messaging Compliance for IM and Presence Service』を参照してくだ さい。
- IM and Presence Service での永続的なグループ チャット機能の設定については、 *『Configuration and Administration of IM and Presence Service』*を参照してください。
- IM and Presence Service での管理されたファイル転送機能の設定については、『Configuration and Administration of the IM and Presence Service』を参照してください。

# 外部データベースの設定の前提条件

IM and Presence Service で外部データベースをインストールし、設定する前に、次のタスクを実行します。

- 「*Cisco Unified Communications Manager and the IM and Presence Service* のインストールガイ ド」で説明されているとおりに、IM and Presence Serviceノードをインストールします。
- 「*Im And* プレゼンスサービスの設定と管理」で説明されているように、*im and* プレゼン スサービスノードを設定します。
- $\triangle$
- 注意 IM and Presence Service を IPv6 を使用して外部データベース サーバに接続する場合は、エン タープライズ パラメータが IPv6 に設定されており、その Eth0 が展開内の各ノードで IPv6 に 設定されていることを確認します。そうしないと、外部データベースサーバへの接続に失敗し ます。メッセージアーカイバと Cisco XCP Text Conference Manager は、外部データベースへの 接続に失敗します。IM and Presence Service での IPv6 の設定の詳細については、『Configuration and Administration of IM and Presence Service』を参照してください。

### パフォーマンス上の考慮事項

IM and Presence Serviceで外部データベースを設定する場合は、次の推奨事項を考慮する必要があります。

- パフォーマンスの問題を回避するために、IM and Presence Service クラスタと外部データ ベース間のラウンドトリップ遅延(RTT)を減らします。これは通常、IM and Presence Service クラスタにできるだけ近い場所に外部データベースサーバーを配置することによっ て実現されます。
- IM and Presence Service クラスタでパフォーマンスの問題を引き起こす外部データベースエントリがいっぱいになることを許可しないでください。外部データベースの定期的なメンテナンスは、IM and Presence Service のパフォーマンスの低下を防ぐ上で重要な役割を果たします。

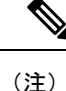

外部データベースメンテナンスでは、データベース内のレコード数が特定のしきい値に達する と、データベースエンジン自体のクエリ実行メカニズムがさらに調整されます。

たとえば、MSSQL データベースでは、パラメータスニッフィングと呼ばれるクエリ実行最適 化メカニズムをデフォルトで有効にすると、永続的なチャットサービスのパフォーマンスに悪 影響を与える可能性があります。この最適化メカニズムが具体的な IM and Presence Service ク エリのプランガイドに合わせて調整されない場合、永続的なチャットへのインスタントメッ セージの配信に遅延が発生します。

### 関連トピック

PostgreSQL のマニュアル Oracle のマニュアル Microsoft サーバのマニュアル

### セキュリティの推奨事項について

### 外部データベース接続セキュリティ

IM and Presence Service は、Oracle または Microsoft SQL Server がデータベース タイプとして選 択されている場合にのみ、外部データベースへのセキュアな TLS/SSL 接続を提供します。IM and Presence Service の展開を計画する場合にこのセキュリティ制限およびこのトピックに関す る Cisco の推奨事項を考慮することをお勧めします。

### 最大接続限度の設定

外部データベースへの最大接続許可数を制限することで、セキュリティを強化できます。ここ で説明するガイドラインを使用して、展開に適したデータベースの接続数を計算します。この 項の設定はオプションです。ガイドラインの前提条件は次のとおりです。

- IM and Presence Service で、マネージドファイル転送、メッセージアーカイバ(コンプラ イアンス)、および永続的グループチャットの各機能を実行している。
- Cisco Unified CM IM and Presence Administration インターフェイスで、永続的グループ チャット機能にデータベースへのデフォルトの接続数を設定する。

### ガイドライン

PostgreSQL: max connections = (N×15)+追加の接続数

Oracle:QUEUESIZE = (N×15)+追加の接続数

Microsoft SQL サーバ:同時接続の最大数=(N x15)+その他の接続

- •NはIM and Presence Service クラスタ内のノード数です。
- 15は IM and Presence Service 上のデータベースへのデフォルトの接続数、つまり、マネージドファイル転送機能用の5接続、メッセージアーカイバ機能用の5接続、および永続的グループチャット機能用の5接続です。
- ・追加接続とは、データベースサーバへの個別の管理またはデータベース管理者(DBA)の接続のことです。

### **PostgreSQL**

**PostgreSQL**データベースの接続数を制限するには、*install\_dir/data*ディレクトリにある postgresql.confファイルでmax\_connectionsの値を設定します。max\_connectionsパラメー タの値を上記ガイドラインと同じ値またはわずかに大きな値に設定することをお勧めします。

たとえば、IM and Presence Service クラスタに6個のノードがあり、3個のDBA 接続がさらに 必要な場合、上記のガイドラインを使用して、max\_connectionsの値を93に設定します。

#### Oracle

Oracle データベースの接続数を制限するには、*install\_dir/data* ディレクトリにある listener.ora ファイルで QUEUESIZE パラメータを設定します。QUEUESIZE パラメータの値を上記ガイド ラインと同じに設定することをお勧めします。

たとえば、IM and Presence Service クラスタに4つのノードがあり、1つの DBA 接続がさらに 必要な場合は、上記ガイドラインを使用して、QUEUESIZE の値を 61 に設定します。

#### **Microsoft SQL Server**

MS SQL Server データベースの同時接続数を制限するには、次の手順を実行します。キューの サイズは上記のガイドラインと同じに設定することをお勧めします。

- **1.** SQL Server Configuration Managerから、設定するノードを右クリックし、[Properties]を クリックします。
- 2. [Connections] を選択します。
- **3.** [Connections] ペインで、[Max number of maximum Connections] ダイアログボックスに 0~32767 の値を入力します。
- 4. Microsoft SQL Server を再起動します。

### デフォルトのリスナー ポートの設定

(注) この項の設定はオプションです。

セキュリティを強化するために、外部データベースのデフォルトのリスニングポートを変更す ることもできます。

- PostgreSQL の場合、 PostgreSQL リスニング ポートの設定 (11 ページ) デフォルトのリ スナーポートを編集する方法の詳細については、を参照してください。
- Oracle については、リスナーの設定ファイルを編集してデフォルトのリスナーポートを編集できます。
- Microsoft SQL サーバの場合、SQL Server Configuration Manager でデフォルトのリスナー ポートとしてTCP/IPポート番号を割り当てることができます。詳細については、「Microsoft SQL Server のデフォルトリスナーポートセットアップ(24ページ)」を参照してください。

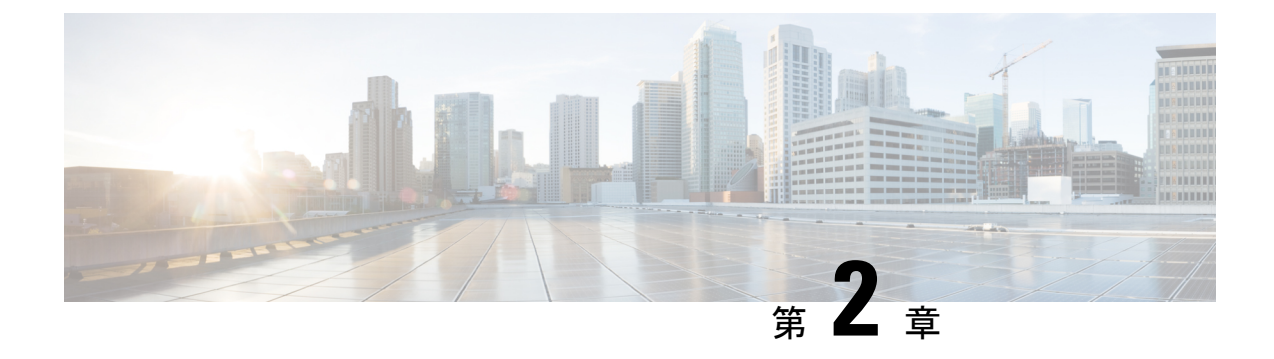

# **PostgreSQL** のインストール

この章では、PostgreSQLのインストールおよび設定について説明します。

- PostgreSQL データベースのインストール (9ページ)
- PostgreSQL リスニングポートの設定 (11ページ)
- •ユーザアクセス制限の推奨事項(12ページ)

# PostgreSQL データベースのインストール

### 始める前に

- シスコでは、postgresql DBA が PostgreSQL サーバをインストールして維持することを推奨 しています。
- ・セキュリティの推奨事項について(7ページ)の項で PostgreSQL データベースのセキュ リティの推奨事項をご覧ください。
- ・サポートされているバージョンの詳細については、外部データベースの設定の要件(2 ページ)を参照してください。

### 手順

- ステップ1 次のコマンドを入力して、Postgresのユーザとしてデータベースサーバにサインインします。
  >su postgres
  >psql
- **ステップ2**新しいデータベースユーザを作成します。次の例では、*tcuser*という名前の新しいデータベースユーザを作成しています。

#CREATE ROLE tcuser LOGIN CREATEDB;

(注) PostgresSQLバージョン8.4.xを展開する場合、手順のこの時点では、データベース ユーザをスーパーユーザとして設定する必要があります。例:

#ALTER ROLE tcuser WITH SUPERUSER;

**ステップ3** データベースを作成します。データベースに ASCII 文字のみが含まれる場合、SQL\_ASCII の 符号化でデータベースを作成します。データベースに ASCII 以外の文字が含まれる場合、UTF8 の符号化でデータベースを作成します。

次の例では、tcmadbという名前のSQL\_ASCIIデータベースを作成しています。

#CREATE DATABASE tcmadb WITH OWNER tcuser ENCODING 'SQL\_ASCII';

ステップ4 データベースへのユーザアクセスを設定します。*install\_dir/data/pg\_hba.confファイルを*編 集して、*postgres*ユーザと新しい *tcuser* ユーザがデータベースにアクセスできるようにしま す。例:

| # TYPE             | データベース | USER   | CIDR-ADDRESS  | METHOD   |
|--------------------|--------|--------|---------------|----------|
| ホスト                | tcmadb | tcuser | 10.89.99.0/24 | password |
| ホスト                | dbinst | mauser | 10.89.99.0/24 | password |
| local <sup>1</sup> | all    | all    |               | 信頼またはMD5 |

<sup>1</sup> Unix ドメイン ソケット接続のみ。

**ステップ5** 次のコマンドを入力して、postgres ユーザと tcuser ユーザのパスワードを定義します。

#ALTER ROLE postgres WITH PASSWORD 'mypassword';

#ALTER ROLE tcuser WITH PASSWORD 'mypassword';

- (注) IM and Presence Service で外部データベースエントリを設定する場合は、データベー スユーザのパスワードを入力する必要があります。
- **ステップ6** PostgreSQL バージョン 8.3.7 またはそれ以降の 8.3.x リリースを実行している場合は、tcuser の権限をスーパーユーザに変更して、このユーザにデータベースへのアクセスを許可します。 コマンド

#ALTER ROLE tcuser WITH SUPERUSER;

**ステップ7** リモートホストからのデータベースへの接続を設定します。*install\_dir/data/postgresql.conf* ファイルで listen\_addresses パラメータを編集します。例:

listen\_addresses = '\*'

**ステップ8** PostgreSQLバージョン9.1.1を実行している場合、postgresql.confファイルに次の値を設定す る必要があります。

escape\_string\_warning = off
standard conforming strings = off

**ステップ9** PostgreSQL サービスを停止し、再起動します。例:

/etc/rc.d/init.d/postgresql-8.3 stop

/etc/rc.d/init.d/postgresql-8.3 start

- (注) PostgreSQL サービスを停止および開始するコマンドは、PostgreSQL リリース間で 異なる場合があります。
- **ステップ10** 次のコマンドを入力して、*postgres*ユーザとして新しいデータベースにサインインし、PL/pgSQL を有効にします。

>psql tcmadb -U postgres

(注) 次の例のセミコロンまでは1行で入力する必要があります。

#CREATE FUNCTION plpgsql\_call\_handler () RETURNS LANGUAGE\_HANDLER AS '\$libdir/plpgsql'
LANGUAGE C;

#CREATE TRUSTED PROCEDURAL LANGUAGE plpgsql HANDLER plpgsql\_call\_handler;

#### トラブルシューティングのヒント

*install\_dir*/data/postgresql.confファイルでは、次の設定項目をオンにしないでください(デフォルトで、これらの項目はコメントアウトされています)。

```
client_min_messages = log
```

```
log_duration = on
```

#### 関連トピック

セキュリティの推奨事項について (7ページ)

## PostgreSQL リスニング ポートの設定

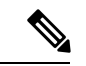

(注) この項の設定はオプションです。

デフォルトでは、Postgresqlデータベースはポート 5432 で待機します。このポートを変更する 場合は、/etc/rc.d/init.d/postgresql で PGPORT 環境変数を新しいポート番号で編集する必要があ ります。

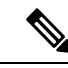

(注) PGPORT 環境変数は /var/lib/pgsql/data/postgresql.conf ファイルでの「ポート」 パラメータ値を上書きするため、Postgresql データベースを新しいポート番号で待機させるに は、PGPORT 環境変数を編集する必要があります。 手順

ステップ1 /etc/rc.d/init.d/postgresql で PGPORT 環境変数を新しいポートで編集します。例:

IE: PGPORT=5555

- ステップ2 次のコマンドを入力して、PostgreSQL サービスを停止し、開始します。
  - # /etc/rc.d/init.d/postgresql start
  - # /etc/rc.d/init.d/postgresql stop
- **ステップ3** 次のコマンドを使用して、Postgresql データベースが新しいポートで待機していることを確認 します。

'lsof -i -n -P | grep postg'

postmaste 5754 postgres 4u IPv4 1692351 TCP \*:5555 (LISTEN)

- **ヒント** IPv6 サーバの場合は、postmaste 5754 postgres 4u IPv6 1692351 TCP \*:5555 (LISTEN) と入力します。
- ステップ4 ポート変更後にデータベースに接続するには、-p引数を使用してコマンドで新しいポート番号 を指定する必要があります。コマンドに -p引数がない場合、Postgresql データベースはデフォ ルトポートの 5432 の使用を試行し、データベースへの接続は失敗します。

例:

psql tcmadb -p 5555 -U tcuser

### ユーザ アクセス制限の推奨事項

外部データベースへのユーザアクセスを、特定のユーザや IM and Presence Serivce が使用する データベースインスタンスのみに制限することを強く推奨します。<install\_dir>/data ディレク トリにある pg\_hba.conf ファイルで、PostgreSQL データベースへのユーザアクセスを制限でき ます。

Â

**注意** どのようなユーザでも任意のデータベースにアクセスできるようになってしまうため、ユーザ とデータベースのエントリには「all」を設定しないでください。

また、外部データベースにユーザアクセスを設定する際に、データベースアクセスに、「パ スワード」方式を使用して、パスワード保護を設定することも推奨します。

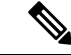

(注)

IM and Presence Service でデータベース エントリを設定する際には、データベース ユーザのパ スワードを入力する必要があります。 次に示すのは、pg\_hba.conf ファイルでセキュアなユーザアクセスを設定する例と、それほど セキュアではないユーザアクセスを設定する例です。

セキュアな設定例:

| # TYPE | データベース  | USER    | CIDR-ADDRESS  | METHOD |
|--------|---------|---------|---------------|--------|
| host   | dbinst1 | tcuser1 | 10.89.99.0/24 | パスワード  |
| host   | dbinst2 | mauser1 | 10.89.99.0/24 | パスワード  |

それほどセキュアではない設定例:

| # TYPE | データベース  | USER    | CIDR-ADDRESS  | METHOD |
|--------|---------|---------|---------------|--------|
| host   | dbinst1 | tcuser1 | 10.89.99.0/24 | trust  |
| host   | dbinst2 | all     | 10.89.99.0/24 | パスワード  |

それほどセキュアではない設定例での注記:

- ・最初のエントリでは、データベースにパスワード保護がありません。
- •2番目のエントリでは、どのユーザもデータベース「dbinst2」にアクセスできます。

### 関連トピック

PostgreSQL データベースのインストール (9 ページ) PostgreSQL のマニュアル

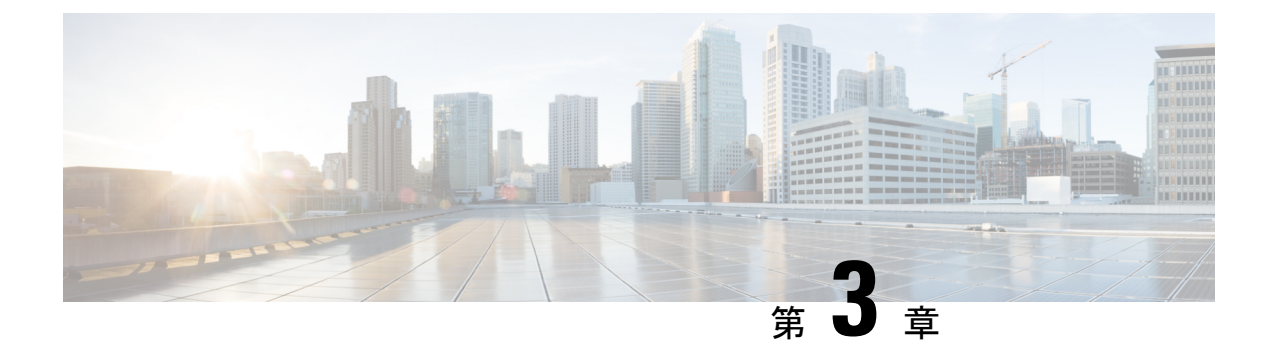

# Oracle のインストール

この章では、Oracle データベースのインストールおよび設定について説明します。

- Oracle データベースのインストール (15 ページ)
- •新しいデータベースインスタンスの作成 (17ページ)

# Oracle データベースのインストール

#### 始める前に

- ・シスコは、Oracle DBA が Oracle サーバをインストールすることを推奨します。
- 既知のOracle 不具合 (ORA-22275) のパッチを更新する必要があります。これが行われない 場合、永続的なチャットルームは正常に動作しません。
- Oracle のマニュアルで Oracle データベースのセキュリティの推奨事項をご覧ください。
- ・サポートされているバージョンの詳細については、外部データベースの設定の要件(2 ページ)を参照してください。
- Oracle バージョン11以前では、UTF8 文字エンコーディングを使用するように Oracle デー タベースを設定する必要があります。
- Oracleバージョン12では、UTF8が予期しない動作につながる可能性があるため、AL32UTF8 文字エンコーディングを使用するようにOracleデータベースを設定する必要があります。 たとえば、Oracle 12 で UTF8 を使用する場合、Cisco XCP Text 会議マネージャサービスを 再起動するとチャットルームが削除されることがあります。
- Oracle データベースをインストールするには、Oracle のマニュアルを参照してください。

テーブルスペースとデータベースユーザを作成するには、次のように sysdba として Oracle デー タベースに接続します。

sqlplus / as sysdba

手順

- **ステップ1** テーブルスペースを作成します。
  - (注) CREATE TABLESPACE コマンドの DATAFILE キーワードは、テーブルスペースのデータ ファイルの配置場所を Oracle に通知します。
  - a) 次のコマンドを入力します。

**CREATE TABLESPACE** tablespace name **DATAFILE** 

'absolute\_path\_to\_oracle\_installation\oradata\database\_name\datafile.dbf' SIZE 100M
AUTOEXTEND ON NEXT 1M MAXSIZE UNLIMITED LOGGING EXTENT MANAGEMENT LOCAL SEGMENT SPACE
MANAGEMENT AUTO;

- tablespace\_name を、テーブルスペースの名前で置き換えます。
- *absolute\_path\_to\_oracle\_installation* を、Oracle がインストールされている場所への絶対 パスで置き換えます。*datafile.dbf* を含むパス全体を、単一引用符で囲みます。
- database\_name を、データベースフォルダの名前で置き換えます。
- datafile.dbfは \oradata \の下のフォルダ内で作成する必要があります。この場合は database name フォルダです。
- datafile.dbf を、作成するデータファイルの名前で置き換えます。

ステップ2 データベースユーザを作成します。

CREATE USER user\_name IDENTIFIED BY "new\_user's\_password" DEFAULT TABLESPACE tablespace\_name TEMPORARY TABLESPACE "TEMP" QUOTA UNLIMITED ON tablespace\_name ACCOUNT UNLOCK;

- user name を、新しいユーザのユーザ名で置き換えます。
  - (注) CREATE USER user\_name コマンドでは、二重引用符がないとデフォルトの大文 字になり、引用符があると大文字と小文字が区別されます。
- "new user's password" を、新しいユーザのパスワードで置き換えます。
  - **重要** *new\_user's\_password*を二重引用符で囲むことで、その変数は大文字と小文字が 区別されます。デフォルトでは、SQL の ID は大文字と小文字が区別されません。
- tablespace\_name を、テーブルスペースの名前で置き換えます。
- ステップ3 データベース ユーザに権限を付与します。

次に、スキーマを作成またはアップグレードするために必要なデータベースユーザに必要な権限と権限を付与する例を示します。

(注) アップグレードの前に、すべての IM and プレゼンスサービスサービスがアップグレード後も通常どおりに動作するように、これらの権限と権限が付与されていることを確認する必要があります。

- GRANT CREATE SESSION TO user name;
- GRANT CREATE TABLE TO user\_name;
- GRANT CREATE PROCEDURE TO user\_name;
- GRANT CREATE TRIGGER TO user\_name;

スキーマを作成またはアップグレードした後、より大きなアクセス制御が必要な場合は、次の 権限を取り消すことができます。

- (注) アップグレードする前に、取り消された権限が再度付与されていることを確認します。
  - User nameからテーブルの作成を取り消します。
  - User\_nameからの作成手順を取り消します。
  - User\_nameからトリガーの作成を取り消します。
- (注) IM およびプレゼンスサービスでは、通常の操作のセッションの作成権限のみが必要で す。

関連トピック

Oracle のマニュアル

# 新しいデータベース インスタンスの作成

手順

| ステップ1         | dbca コマンドを入力します。                                                                                                    |
|---------------|----------------------------------------------------------------------------------------------------|
|               | [Database Configuration Assistant(データベース設定補助)] ウィザードが開きます。                                                              |
| ステップ <b>2</b> | [次へ(Next)] をクリックします。                                                                                                    |
|               | [ <b>Operations(操作)]</b> ウィンドウが表示されます。                                                                                  |
| ステップ <b>3</b> | [Create a Database(データベースの作成)] オプション ボタンをクリックし、[Next(次へ)]<br>をクリックします。                                                  |
|               | [Database Templates(データベース テンプレート)] ウィンドウが表示されます。                                                                       |
| ステップ4         | [General Purpose or Transaction Processing (汎用またはトランザクション処理)]オプション<br>ボタンをクリックし、[Next (次へ)]をクリックします。                    |
|               | [Database Identification(データベースの識別)] ウィンドウが表示されます。                                                                      |
| ステップ5         | この画面で一意のグローバルデータベース名を入力し、データベースの一意の Oracle System Identifier (SID) も入力して、[次へ (Next)]をクリックします。                           |
|               | (注) ステップ 15 で必要になるため、SID をメモしておいてください。                                                                                  |
|               | [管理オプション(Management Options)] ウィンドウが表示されます。                                                                             |
| ステップ6         | [Enterprise Manager(エンタープライズマネージャ)] タブでは、必要な設定がデフォルトで有<br>効になっていますが、バックアップとアラートの通知をオプションで設定できます。[次へ<br>(Next)]をクリックします。 |

[Database Credentials (データベースの資格情報)] ウィンドウが表示されます。

**ステップ7** そのウィンドウには、データベースユーザのパスワード認証を設定する2つのオプションがあります。どちらかを選択し、[Next(次へ)]をクリックします。

[Database File Locations (データベース ファイルの場所)] ウィンドウが表示されます。

- **ステップ8** [Storage Type(ストレージタイプ)] ドロップダウン リストは、インストールした Oracle と同じはずです。[Use Oracle-Managed Files(Oracle 管理ファイルの使用)] オプション ボタンを クリックし、[Next (次へ)] をクリックします。
  - (注) これは、他のデータベース インスタンスと同じフォルダに新しいデータベース インスタンスを作成します。

[Recovery Configuration (復元設定)] ウィンドウが表示されます。

- ステップ9 デフォルト値のまま、[Next (次へ)]をクリックします。 [データベース コンテンツ (Database Content)]ウィンドウが表示されます。
- ステップ10 (オプション) サンプル スキーマを有効にする場合はそのチェックボックスをオンにして、
   [次へ (Next)]をクリックします。
   [初期化パラメータ (Initialization Parameters)]ウィンドウが表示されます。
- **ステップ11** [Memory (メモリ)]タブでは、データベースインスタンスのデフォルト値は4GBのメモリと なっています。必要に応じて、これをより多くまたはより少なく設定できます。
  - (注) 使用するメモリ量は多すぎないよう設定してください。多すぎると、その他のデー タベース インスタンスでメモリが不足してしまいます。
- ステップ12 [Character Sets (文字セット)]タブで、[Use Unicode (Unicode の使用)]オプションボタンを クリックし、[Next (次へ)]をクリックします。
   [Database Storage (データベース ストレージ)]ウィンドウが表示されます。
- ステップ13 デフォルト値のままにしておき、[Next(次へ)]をクリックします。 [Create Options(オプションの作成)]ウィンドウが表示されます。
- **ステップ14** [データベースの作成(Create Database)] チェックボックスを選択し、[完了(Finish)] をク リックします。
- **ステップ15** 新しいデータベース インスタンスが作成されたら、次のコマンドを実行することによって、 Unix システム上の(ステップ 5 からの) ORACLE\_SID 環境変数を一時的に変更する必要があ ります。

export ORACLE\_SID=new\_oracle\_db\_instance\_sid

これでSIDが変更され、sqlplusを使用してログインする際に、古いインスタンスではなく新し いインスタンスを使用することになります。その後に、Oracle データベースのインストール (15 ページ) で手順を繰り返すことができます。

これらの手順が完了したら、バッシュプロファイルをソースとするか(バッシュプロファイルに古い SID があることが前提)、または SID を元の値に戻して export コマンド(ステップ 15)を実行することで、ORACLE SID 環境変数を変更できます。

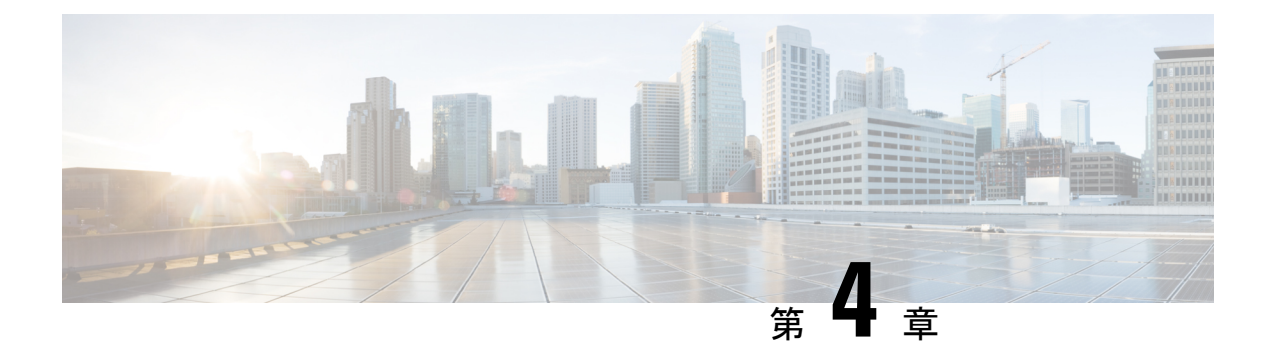

# Microsoft SQL Server のインストール

この章では、Microsoft SQL のインストールおよび設定について説明します。

- ・非対応の暗号化データベース (19ページ)
- Microsoft SQL Server のインストールと設定 (19ページ)
- Microsoft SQL Server を使用したアップグレードに必要なデータベース移行 (25ページ)
- IM and プレゼンス リリース 11.5 (1) 以降からのデータベース スキーマのアップグレード (27 ページ)

# 非対応の暗号化データベース

IM and プレゼンスサービスは、次の場合を除き、Microsoft SQL サーバで暗号化されたデータ ベースをサポートしていません。

• IM and Presence Service は、メッセージアーカイバ機能の暗号化されたコンプライアンス データベースをサポートしています。11.5 (x) リリースでは、この機能は 11.5 (1) SU5 でサ ポートされています。この機能は 12.0 (x) ではサポートされていませんが、12.5 (1) ではサ ポートされています。

### Microsoft SQL Server のインストールと設定

### 始める前に

- Microsoft SQL データベースのセキュリティの推奨事項については、「セキュリティの推 奨事項について」の項を確認してください。
- サポートされているバージョンについては、「外部データベースの設定の要件」を参照してください。
- ・MS SQL Server をインストールするには、Microsoft のマニュアルを参照してください。

(注) XMPP 仕様に従って、IM and Presence Service ノードでは UTF8 の文字符号を使用します。これ により、ノードは動作時に多数の言語を同時に使用することができ、クライアントインター フェイスで言語の特殊別文字を正しく表示できるようになります。ノードで Microsoft SQL を 使用する場合は、UTF8 をサポートするように設定する必要があります。

Microsoft SQL Server Management Studio を使用して MS SQL Server に接続します。

### 新しい Microsoft SQL Server データベースの作成

新しい Microsoft SQL Server データベースを作成するには、次の手順を使用します。

#### 手順

- ステップ1 SQL サーバと Windows 認証を有効にします。
  - a) 左側のナビゲーション ウィンドウで、Microsoft SQL Server の名前を右クリックし、[プロ パティ (properties)]をクリックします。
  - b) [SQL ServerとWindows認証モードを有効にする (Enable SQL Server and Windows Authentication mode)] をクリックします。
- **ステップ2** 左側のナビゲーション ウィンドウで、[データベース(Databases)]を右クリックし、[新しい データベース(New Database)]をクリックします。
- **ステップ3** [データベース名 (Database name)]フィールドに適切な名前を入力します。
- **ステップ4** [OK]をクリックします。新しい名前が、データベースの下にネストされた左側のナビゲーショ ン ウィンドウに表示されます。

### MSSOL 名前付きインスタンスの設定

Microsoft SQL サーバブラウザサービスは、名前付きインスタンスへの着信接続に対して UDP ポート1433をリッスンする役割を担います。SQL Server Browser サービスは、ダイナミックに 割り当てられた TCP ポート番号を使用してクライアントに応答します。これは、名前付きインスタンスへのセッション接続に使用されます。

IM and プレゼンスはダイナミックポート割り当てをサポートしていないため、スタティック TCP ポートを使用するように Microsoft SQL サーバインスタンスを設定する必要があります。

名前付きインスタンスのリスニングポートを静的に割り当てるには、次の手順を実行します。

#### 手順

ステップ1 SQL Server がインストールされている Microsoft サーバにログインします。

- ステップ2 [Start > Microsoft SQL Server > SQL Server Configuration]を選択します。
- ステップ3 SQL Server Configuration Manager で、[SQL Server Network Configuration > Protocols for <named\_Instance\_name>]を選択し、[tcp/ip protocol name]を選択します。
- **ステップ4** 名前付きインスタンスの TCP/IP プロパティで、[**IP アドレス** (**IP Address**)] タブを選択しま す。この設定には、IP1、IP2、IP3、IP4、IP5、IP6、IPALL などのいくつかの IP 設定セクショ ンがあります。
- **ステップ5** 上記の参照 IP 設定セクションのそれぞれについて、次の手順を実行します。
  - a) [<TCP Dynamic Ports>]フィールドの設定をすべて削除します。
  - b) 指定されたインスタンスに使用する TCP ポートを選択し、選択したポートで [**Tcp ポート** (**Tcp port**)] フィールドを更新します。
  - c) SQL 名前付きインスタンスのファイアウォールルールを追加します。
  - (注) IM and プレゼンスで外部データベースを設定する場合は、必ず、SQL TCP ポート を前の手順で定義した値に更新してください。

### 新しいログインとデータベース ユーザの作成

この手順を使用して、新しいログインおよび Microsoft SQL データベース ユーザを作成します。

### 手順

- **ステップ1** 左側のナビゲーション ウィンドウで、**[セキュリティ(Security)]**>**[ログイン(Login)]**を右 クリックし、[新しいログイン(New Login)] をクリックします。
- ステップ2 [ログイン名(Login name)] フィールドに適切な名前を入力します。
- **ステップ3** [SQL Server認証 (SQL Server authentication)] チェックボックスをオンにします。
- **ステップ4** [パスワード (Password)]フィールドに新しいパスワードを入力し、[パスワードの確認 (Confirm password)]フィールドでパスワードを確認します。
- **ステップ5** [パスワードポリシーの適用(Enforce password policy)] チェックボックスをオンにします。
  - (注) [パスワード有効期限ポリシーの適用(Enforce password expiration policy)]が選択されていないことを確認します。このパスワードは、IM and Presence サービスがデータベースに接続するために使用するもので、期限切れであってはなりません。
- **ステップ6** [デフォルトのデータベース(Default database)]ドロップダウンリストから、この新しいユー ザを適用するデータベースを選択します。
- **ステップ7** [ログイン-新規(Login New)] ウィンドウの左側のナビゲーション ウィンドウで、[ユーザ マッピング(User Mapping)] をクリックします。
- **ステップ8** [このログインにマップされたユーザ(Users mapped to this login)] リストで、このユーザを追加するデータベースを確認します。

- **ステップ9** [ユーザマッピング(User Mapping)]をクリックし、[このペインにマップされたユーザ(Users mapped to this pane)]ペインの[マップ(Map)]列で、すでに作成したデータベースのチェックボックスをオンにします。
- **ステップ10** [サーバロール (Server Roles)]で、[パブリック (public)]ロールのチェックボックスのみが オンになっていることを確認します。
- **ステップ11** [OK] をクリックします。[**セキュリティ(Security**)]>[**ログイン(Logins**)] で、新しいユー ザが作成されます。

### データベース ユーザ所有者権限の付与

この手順を使用して、Microsoft SQL データベースの所有権をデータベース ユーザに付与します。

#### 手順

- ステップ1 左側のナビゲーション ウィンドウで、[データベース (Databases)]をクリックし、作成した データベースの名前をクリックして、[セキュリティ (Security)]>[ユーザ (Users)]をクリッ クします。
- **ステップ2**所有者権限を追加するデータベースユーザの名前を右クリックし、[プロパティ (Properties)] をクリックします。
- **ステップ3** [データベースユーザ (Database User)]ペインで、[メンバーシップ (Membership)]をクリックします。
- ステップ4 [ロールメンバー (Role Members)]リストで、[db owner] チェックボックスをオンにします。
- ステップ5 [OK] をクリックします。

### (オプション) データベース ユーザ アクセスの制限

データベース所有者としてのデータベース ユーザを削除し、Microsoft SQL Server データベー スのデータベースユーザにさらにオプション制限を適用する場合は、この手順を使用します。

### 

**注意** IM and Presence サービスのアップグレード中に、データベーススキーマのアップグレードが行われる場合は、データベース ユーザにデータベースの所有者権限が必要です。

#### 始める前に

必ず「IM and Presence サービスを外部データベース用に設定する (29 ページ)」の章の手順 を実行してください。

#### 手順

ステップ1 ストアドプロシージャを実行するための新しいデータベース ロールを作成します。

- a) 左側のナビゲーションウィンドウで、[データベース(Databases)]をクリックし、新し いデータベース ロールを追加するデータベースの名前をクリックします。
- b) [役割(Roles)]を右クリックし、[新しいデータベースロール(New Database Role)]を クリックします。
- c) [データベースロール (Database Role)]ウィンドウで、[全般 (General)]をクリックします。
- d) [ロール名 (Role name)]フィールドに適切な名前を入力します。
- e) [セキュリティ設定可能(Securables)]をクリックし、次に[検索(Search)]をクリック して[オブジェクトの追加(Add Objects)]ウィンドウを開きます。
- f) [特定のオブジェクト (Specific Objects)] オプション ボタンを選択し、[OK] をクリック します。
- g) [オブジェクトタイプ (Object Types)]をクリックして、[オブジェクトタイプの選択 (Select Object Types)]ウィンドウを開きます。
- h) [オブジェクトタイプの選択 (Select Object Types)]ウィンドウで、[ストアドプロシー ジャ (Stored procedures)]チェックボックスをオンにして、[OK]をクリックします。ス トアドプロシージャが[これらのオブジェクトタイプを選択 (Select these object types)] ペインに追加されます。
- i) [参照 (Browse)] をクリックします。
- j) [オブジェクトの参照 (Browse for Objects)]ウィンドウで、次のチェックボックスをオンします。
  - [dbo][jabber\_store\_presence]
  - [dbo][ud\_register]
  - [dbo][ps\_get\_affiliation]
  - [dbo][tc\_add\_message\_clear\_old]
  - [dbo][wlc\_waitlist\_update]
- k) [OK] をクリックします。新しい名前が [選択するオブジェクト名を入力 (Enter the object names to select)] ペインに表示されます。
- 1) [オブジェクトの選択(Select Objects)] ウィンドウで、[OK] をクリックします。
- m) [データベースロール (Database Role)]ウィンドウで、[セキュリティ設定可能 (Securables)]リスト内のオブジェクトリストの最初のエントリをクリックします。
- n) [明示的 (Explicit)] リストで、[実行 (Execute)] 権限の[付与 (Grant)] チェックボッ クスをオンにします。
- o) [セキュリティ設定可能 (Securables)]リストのすべてのオブジェクトに対してステップ 13 と 14 を繰り返します。
- p) [OK] をクリックします。

新しいデータベース ロールが [セキュリティ(Security)] > [役割(Roles)] > [データ ベースロール(Database Roles)] で作成されます。

- **ステップ2** データベース ユーザのデータベース ロールのメンバーシップを更新するには、次の手順を実行します。
  - a) [セキュリティ (Security)]>[ユーザ (Users)] で、作成したデータベース ユーザを右ク リックし、[プロパティ (Properties)]をクリックします。
  - b) [データベースユーザ (Database User)] ウィンドウで、左側のナビゲーション ウィンドウ にある [メンバーシップ (Membership)]をクリックします。
  - c) [ロールメンバー (Role Members)]ペインで、[db\_owner] チェックボックスをオフにしま す。
  - d) [db\_datareader]、[db\_datawriter]およびステップ1で作成したデータベースロールのチェッ クボックスをオンにします。

ステップ3 [OK] をクリックします。

### Microsoft SQL Server のデフォルトリスナーポートセットアップ

デフォルトのリスナーポートとして SQL Server データベースエンジンに TCP/IP ポート番号を 割り当てます。

### 手順

- ステップ1 SQL Server Configuration Manager で、コンソールで [sql server Network Configuration > > protocol] [tcp/ip] をクリックします。
- ステップ2 [Tcp/ip プロパティ (Tcp/ip Properties)] ダイアログボックスの [ip アドレス (ip Addresses)] タブ で、設定する ip アドレスを右クリックし、[プロパティ (Properties)] をクリックします。
- ステップ3 [TCP Dynamic Ports] ダイアログボックスに値0が含まれている場合は、このチェックボック スをオンにします。0を削除します。これにより、データベースエンジンがダイナミックポー トでリッスンしないようにします。
- **ステップ4** [Ipn Properties] ペインで、[TCP port] ペインで、この IP アドレスをリッスンするポート番 号を入力します。
- ステップ5 [OK] をクリックします。
- ステップ6 コンソールペインで [SQL Server Services] をクリックします。
- **ステップ7** [Details]ペインで、[SQL server](インスタンス名)を右クリックし、[restart]をクリックし て Microsoft SQL サーバを停止して再起動します。

# Microsoft SQL Server を使用したアップグレードに必要な データベース移行

Microsoft SQL Server を IM and Presence Service の外部データベースとして展開していて、11.5(1)、11.5(1)SU1、または 11.5(1)SU2 からアップグレードする場合は、新しい SQL Server データベー スを作成し、その新しいデータベースに移行する必要があります。この作業は、このリリース で強化されたデータタイプのサポートのために必要です。データベースを移行しないと、既存 の SQL Server データベースでスキーマの検証に失敗し、持続チャットなどの外部データベース に依存するサービスが開始されません。

IM and Presence サービスをアップグレードした後、この手順を使用して、新しい SQL Server データベースを作成し、新しいデータベースにデータを移行します。

```
(注)
```

この移行は、Oracle または PostgreSQL の外部データベースでは必要ありません。

### はじめる前に

データベースの移行は、MSSQL\_migrate\_script.sql スクリプトに依存します。コピーを 入手するには、Cisco TAC にお問い合わせください。

表 **3**:

| 手順     | タスク                                                                                                    |
|--------|----------------------------------------------------------------------------------------------------|
| ステップ1  | 外部 Microsoft SQL Server データベースのスナップショットを作成します。                                                                                                    |
| ステップ 2 | 新しい(空の)SQL Server データベースを作成します。詳細については、<br>『Database Setup Guide for the IM and Presence Service』の次の章を参照してく<br>ださい。                                  |
|        | <ol> <li>「Microsoft SQL Installation and Setup」:アップグレードされた IM と<br/>Presence サービスで新しい SQL Server データベースを作成する方法の詳<br/>細については、この章を参照してください。</li> </ol> |
|        | 2. 「IM and Presence Service External Database Setup」:新しいデータベース<br>を作成した後、この章を参照して、IM and Presence サービスにデータベー<br>スを外部データベースとして追加します。                  |

I

| 手順     | タスク                                                                                                    |
|--------|----------------------------------------------------------------------------------------------------|
| ステップ3  | システム トラブルシュータを実行して、新しいデータベースにエラーがない<br>ことを確認します。                                                                                                    |
|        | <ol> <li>Cisco Unified CM IM and Presence Administration から、[診断<br/>(Diagnostics)]&gt;[システムトラブルシュータ(System Troubleshooter)]<br/>を選択します。</li> </ol>                                                      |
|        | 2. [外部データベーストラブルシュータ(External Database Troubleshooter)]<br>セクションにエラーが表示されていないことを確認します。                                                                                                    |
| ステップ 4 | すべての IM and Presence サービスのクラスタノード上で Cisco XCP ルータを<br>再起動します。                                                                                                    |
|        | <ol> <li>[Cisco Unified IM and Presenceのサービスアビリティ (Cisco Unified IM and Presence Serviceability)]から、[ツール (Tools)]&gt;[コントロールセンター<br/>-ネットワークサービス (Control Center - Network Services)]を選択します。</li> </ol> |
|        | <ol> <li>[サーバ (Server)]メニューから、IM and Presence サービスノードを選択し、[移動 (Go)]をクリックします。</li> </ol>                                                                                                    |
|        | 3. IM and Presence Servicesの下で、Cisco XCP Routerを選択して、再起動を<br>クリックします。                                                                                                    |
| ステップ 5 | 外部データベースに依存するサービスをオフにします。                                                                                                    |
|        | <ol> <li>[Cisco Unified IM and Presenceのサービスアビリティ (Cisco Unified IM and Presence Serviceability)]から、[ツール (Tools)]&gt;[コントロールセンター</li> <li>機能サービス (Control Center - Feature Services)]を選択します。</li> </ol> |
|        | <ol> <li>[サーバ (Server)]メニューから、IM and Presence ノードを選択し、[移動<br/>(Go)]をクリックします。</li> </ol>                                                                                                    |
|        | <b>3.</b> [IM およびプレゼンスサービス IM and Presence Services)]の下で、次の<br>サービスを選択します。                                                                                                    |
|        | Cisco XCP Text Conference Manager                                                                                                    |
|        | Cisco XCP File Transfer Manager                                                                                                    |
|        | Cisco XCP Message Archiver                                                                                                    |
|        | <b>4.</b> [停止(Stop)] をクリックします。                                                                                                    |
| ステップ6  | 次のスクリプトを実行して、古いデータベースから新しいデータベースにデー<br>タを移行します。MSSQL_migrate_script.sql                                                                                                    |
|        | (注) このスクリプトのコピーを入手するには、Cisco TAC にお問い合わせください。                                                                                                    |

| 手順            | タスク                                                                                                    |
|---------------|----------------------------------------------------------------------------------------------------|
| ステップ 7        | システム トラブルシュータを実行して、新しいデータベースにエラーがない<br>ことを確認します。                                                                                                    |
|               | <ol> <li>Cisco Unified CM IM and Presence Administration から、[診断<br/>(Diagnostics)]&gt;[システムトラブルシュータ(System Troubleshooter)]<br/>を選択します。</li> </ol>                                                      |
|               | 2. [外部データベーストラブルシュータ(External Database Troubleshooter)]<br>セクションにエラーが表示されていないことを確認します。                                                                                                    |
| ステップ8         | 以前に停止したサービスを開始します。                                                                                                    |
|               | <ol> <li>[Cisco Unified IM and Presenceのサービスアビリティ (Cisco Unified IM and<br/>Presence Serviceability)]から、[ツール (Tools)]&gt;[コントロールセンター<br/>-機能サービス (Control Center - Feature Services)]を選択します。</li> </ol> |
|               | <ol> <li>[サーバ (Server)]メニューから、IM and Presence ノードを選択し、[移動<br/>(Go)]をクリックします。</li> </ol>                                                                                                    |
|               | <b>3.</b> [IM およびプレゼンスサービス (IM and Presence Services)]の下で、次のサービスを選択します。                                                                                                    |
|               | Cisco XCP Text Conference Manager                                                                                                    |
|               | Cisco XCP File Transfer Manager                                                                                                    |
|               | Cisco XCP Message Archiver                                                                                                    |
|               | <b>4.</b> [開始(Start)] をクリックします。                                                                                                    |
| ステップ <b>9</b> | 外部データベースが稼働していることと、すべてのチャットルームが Cisco<br>Jabber クライアントから認識可能であることを確認します。新しいデータベー<br>スが動作していることが確かな場合にのみ、古いデータベースを削除してく<br>ださい。                                                                          |

# IM and プレゼンス リリース 11.5(1) 以降からのデータベー ス スキーマのアップグレード

IM and Presence Service を使用して外部データベースとして導入された Microsoft SQL データ ベースがある場合は、次のいずれかのシナリオを選択してデータベーススキーマをアップグ レードします。

I

| シナリオ                                                                                | 手順                                                                                                    |
|-------------------------------------------------------------------------------------|----------------------------------------------------------------------------------------------------|
| IM and Presence Service 11.5<br>(1)、11.5(1)SU1、または11.5<br>(1)SU2 リリースからのアップ<br>グレード | MSSQL データベースのアップグレード方法の詳細について<br>は、『IM and Presence Service データベース セットアップ ガイ<br>ド』の「Microsoft SQL Server を使用したアップグレードに必<br>要なデータベース移行」セクションを参照してください。<br>これにより、テキストから nvarchar (最大)の列タイプに必要な                                                                                                    |
| IM and Drasanca Sarvica                                                             | 変更が行われます。                                                                                                    |
| IN and Presence Service<br>11.5(1)SU3 以降からのアップ<br>グレード                              | IM and Presence Service サーハーに接続されている MSSQL $r - $<br>タベースは、IM and Presence Service のアップグレード中に自<br>動的にアップグレードされます。これにより、nvarchar (4000)<br>から nvarchar (最大) までの列タイプに必要な変更が行われま<br>す。                                                                                                    |
|                                                                                     | <ul> <li>(注) 列タイプが nvarchar (4000)の古いデータベースに<br/>接続するなど、何らかの理由でアップグレードを<br/>手動でトリガーする場合、次のアクションは列タ<br/>イプを nvarchar (最大)に変更することによってデー<br/>タベースをトリガーしてアップグレードします。</li> </ul>                                                                                                    |
|                                                                                     | <ul> <li>Cisco xcp Config Manager を再起動した後、<br/>Cisco XCP Router サービスを再起動します。<br/>または</li> </ul>                                                                                                    |
|                                                                                     | <ul> <li>・外部データベースのスキーマ検証中:データ<br/>ベースをテキスト会議(TC)、メッセージ<br/>アーカイバ(MA)、または非同期ファイル転<br/>送(AFT)サービスに割り当て、[外部データ<br/>ベース設定(External Database Settings)]ペー<br/>ジをリロードします。(Cisco Unified CM IM<br/>and Presence 管理ユーザーインターフェイスか<br/>ら、[メッセージング(Messaging)]&gt;[外部<br/>サーバーの設定(External Server Setup)]&gt;<br/>[外部データベース(External Databases)]の<br/>順に選択し、データベースを見つけて選択し<br/>て[外部データベースの設定(External<br/>Database Settings)]ページをロードします)。</li> </ul> |

表 4: MSSQL データベース スキーマのアップグレード シナリオ

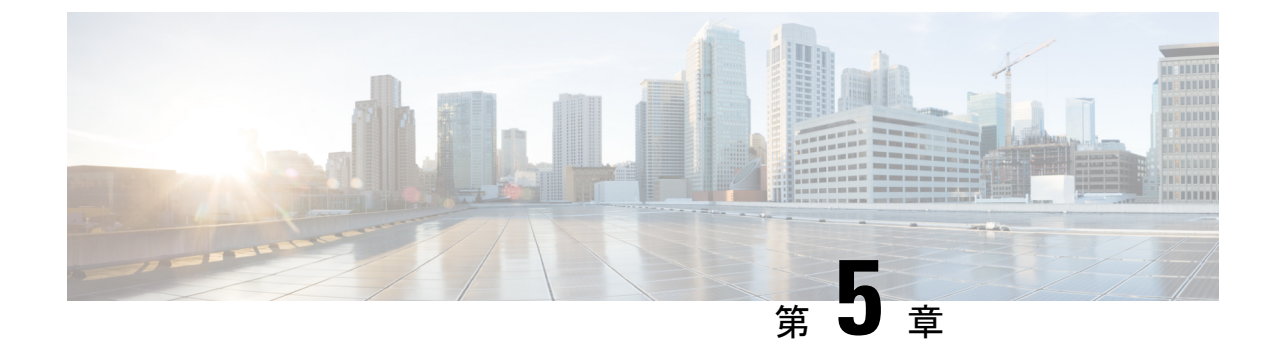

# IM and Presence サービスを外部データベー ス用に設定する

この章では、外部データベース用の IM and Presence Service の設定について説明します。

- 外部データベースの割り当てについて (29ページ)
- IM and Presence Service での外部データベース エントリの設定 (30 ページ)
- ・持続チャットの高可用性のための外部データベース (33ページ)
- •メッセージアーカイバのネットワーク遅延, on page 33
- ・外部データベースの接続の検証(35ページ)
- IM and Presence Service での外部データベースの接続ステータスの検証 (36ページ)

## 外部データベースの割り当てについて

### 外部データベースおよびノードの割り当て

IM and Presence Service で外部データベース エントリを設定する際に、次のように、外部デー タベースをクラスタ内のノード(複数可)に割り当てます。

- メッセージアーカイバ(コンプライアンス): クラスタごとに1つ以上の外部データベースが必要です。展開の要件によっては、ノードごとに一意の外部データベースを設定することもできます。
- ・永続的グループチャット:ノードごとに一意の外部データベースが必要です。クラスタ内のノードごとに、固有の外部データベースを設定し、割り当てます。
- Cisco XCP File Transfer Manager サービスが有効になっている IM and Presence Service クラ スタ/サブクラスタ内の各 IM and Presence Service ノードに、1つの固有の論理外部データ ベースインスタンスが必要です。
- IM and Presence Service ノードに永続的グループ チャット機能、メッセージアーカイバ機能、およびマネージドファイル転送機能を展開する場合は、これらの機能のすべてまたは 任意の組み合わせに同じ外部データベースを割り当てることができます。

詳細については、次の付録および項を参照してください。

- メッセージアーカイバ: 『Instant Messaging Compliance for IM and Presence Service on Cisco Unified Communications Manager』
- 永続的グループ チャット: 『Configuration and Administration of IM and Presence Service on Cisco Unified Communications Manager』
- マネージド ファイル転送: 『Configuration and Administration of IM and Presence Service on Cisco Unified Communications Manager』

### 関連トピック

**IM and Presence Service** での外部データベース エントリの設定 (30 ページ) 外部データベースの接続 (30 ページ)

### 外部データベースの接続

IM and Presence Service は、外部データベース エントリを設定した場合に外部データベースへの接続を確立しません。外部データベースは、この時点でデータベーススキーマを作成していません。ノードに外部データベース エントリを割り当てた場合にのみ IM and Presence Service は外部データベースと ODBC (Open Database Connectivity) 接続を確立します。IM and Presence Service が接続を確立すると、外部データベースは IM and Presence Service 機能用のデータベース テーブルを作成します。

ノードに外部データベースエントリを割り当てると、**Cisco Unified CM IM and Presence Service** Administration ユーザインターフェイスでシステム トラブルシュータを使用して接続を検証 できます。

関連トピック

IM and Presence Service での外部データベースエントリの設定 (30 ページ) IM and Presence Service での外部データベースの接続ステータスの検証

# IM and Presence Service での外部データベース エントリの設定

クラスタの IM and Presence Service データベースのパブリッシャ ノードで、この設定を実行します。
## $\triangle$

注意 IM and Presence Service ノードを IPv6 を使用して外部データベース サーバに接続する場合は、 エンタープライズパラメータが IPv6 に設定されており、その Eth0 が展開内の各ノードで IPv6 に設定されていることを確認します。そうしないと、外部データベースサーバへの接続に失敗 します。Message Archiver および Cisco XCP Text Conference Manager は、外部データベースに接 続できずに失敗します。IM and Presence Service での IPv6 の設定の詳細については、 『Configuration and Administration of IM and Presence Service on Cisco Unified Communications Manager』を参照してください。

### 始める前に

- •外部データベースをインストールし、設定します。
- 外部データベースのホスト名または IP アドレスを取得します。
- Oracle を使用している場合は、テーブルスペース値を取得します。Oracle データベースの テーブルスペースが取得できるかを判断するには、sysdba として次のクエリを実行します。

SELECT DEFAULT\_TABLESPACE FROM DBA\_USERS WHERE USERNAME = 'USER NAME';

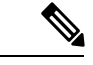

(注) ユーザを小文字で定義していた場合でも、ユーザ名は大文字で、 単一引用符(文字列リテラル)で囲む必要があります。そうしな いと、このコマンドは失敗します。

### 手順

- ステップ1 Cisco Unified CM IM and Presence Administration のユーザインターフェイスにログインします。[メッセージング(Messaging)]>[外部データベースの設定(External Server Setup)]>
   [外部データベース(External Databases)]を選択します。
- **ステップ2** [新規追加] をクリックします。
- ステップ3 外部データベースのインストールで定義した、データベースの名前を入力します。例:tcmadb。
- ステップ4 ドロップダウンリスト、 postgres、Oracle、または Microsoft SQL サーバからデータベースタイ プを選択します。
- ステップ5 データベースの種類として Oracle を選択した場合は、テーブルスペース値を入力します。
- **ステップ6** 外部データベースのインストールで定義した、データベースユーザ(所有者)のユーザ名を入力します。例:tcuser。
- ステップ7 データベースユーザのパスワードを入力し、確認します。例:mypassword。
  - (注) 外部データベースのパスワードの長さは、30文字以下にする必要があります。
- **ステップ8** 外部データベースのホスト名または IP アドレスを入力します。

ステップ9 外部データベースのポート番号を入力します。

Postgres (5432)、Oracle (1521)、Oracle with ssl enabled (2484)、および Microsoft SQL サーバ (1433 ) のデフォルトのポート番号は、[port Number]フィールドにあらかじめ入力されています。 必要に応じて、別のポート番号を入力することを選択できます。

- ステップ10 データベースの種類として Oracle または Microsoft SQL Server を選択した場合は、[SSLの有効 化(Enable SSL)] チェックボックスがアクティブになります。SSL を有効にするには、その チェックボックスを選択します。
  - ・データベースタイプとして[Microsoft SQL Server]を選択した場合は、[Certificate Name]ドロップダウンリストが非アクティブのままになります。これは、Microsoft SQLサーバから送信された証明書を検証するために、カップ-xmpp信頼リスト内のすべての証明書が使用されるためです。
    - データベースタイプとして Microsoft SQL Server を選択した場合、ホスト名は アップロードされた証明書の[共通名 (Common Name)]フィールドと同じで ある必要があります。

データベースタイプとして Oracle を選択した場合は、 証明書名 (Certificate Name)] ドロップ ダウンリストがアクティブになります。ドロップダウン リストから証明書を選択します。

- (注)
   [Enable SSL (SSL の有効化)] チェックボックスまたは [Certificate (証明書)] ドロップダウンフィールドが修正された場合は、外部データベースに割り当て られている該当するサービスを再起動する通知が送信されます。Cisco XCP Message Archiver または Cisco XCP Text Conference Manager のいずれかに関する メッセージが生成されます。
  - SSL を有効にする必要がある証明書は、cup-xmpp-trust ストアにアップロード する必要があります。SSLを有効にする前に、この証明書をアップロードする 必要があります。
  - ・証明書が cup-xmpp-trust ストアにアップロードされたら、証明書が IM and Presence Service クラスタのすべてのノードに伝達されるまで、15 分間待機す る必要があります。待機しなければ、証明書が伝達されていないノードでSSL 接続は失敗します。
  - 証明書がないか、cup-xmpp-trust ストアから削除されている場合は、 XCPExternalDatabaseCertificateNotFoundのアラームがCisco Unified Communications Manager Real Time Monitoring Tool (RTMT) で発生します。
    - (注) 選択した外部データベースタイプが Microsoft SQL サーバである場合、アラームは発生しません。
  - 次の暗号方式が Microsoft SQL サーバでテストされています。
    - TLS RSA WITH AES 128 CBC SHA256
    - TLS\_RSA\_WITH\_AES\_128\_CBC\_SHA
    - TLS\_RSA\_WITH\_AES\_256\_CBC\_SHA256

ステップ11 [保存 (Save)]をクリックします。

関連トピック

外部データベースの接続の検証(35ページ)

# 持続チャットの高可用性のための外部データベース

サポートされているバージョンについては、『Database Setup Guide for IM and Presence Service』の「External Database Setup Requirements」の項を参照してください。

図 1: Oracle 高可用性設定

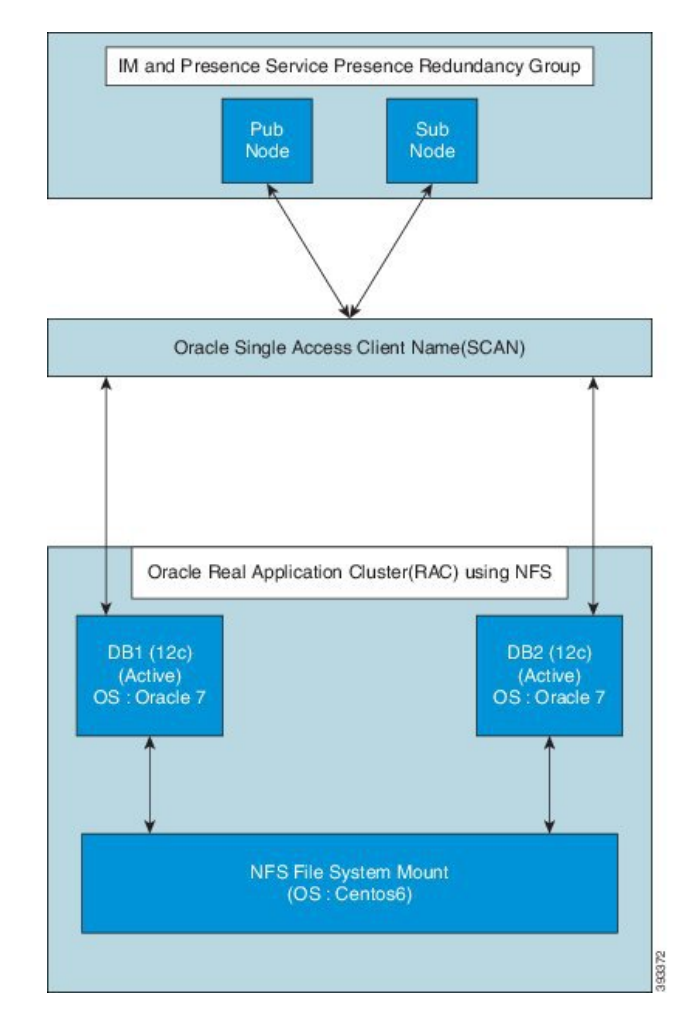

# メッセージアーカイバのネットワーク遅延

Acrolinx URL O https://ciscoenterprise.acrolinx.cloud

Cisco IM and Presence Service は、永続的なチャット、メッセージアーカイブ、またはコンプラ イアンスロギングに対して有効になっています。ネットワーク遅延を低く保つために、外部 データベースサーバーを関連する Cisco IM and Presence Service サブクラスタと同じ WAN 側に 配置することをお勧めします。

外部データベースを、関連付けられた Cisco IM and Presence Service サブクラスタと同じ WAN の側に配置できない場合は、展開プロファイルと遅延に関して次の考慮事項が適用されます。

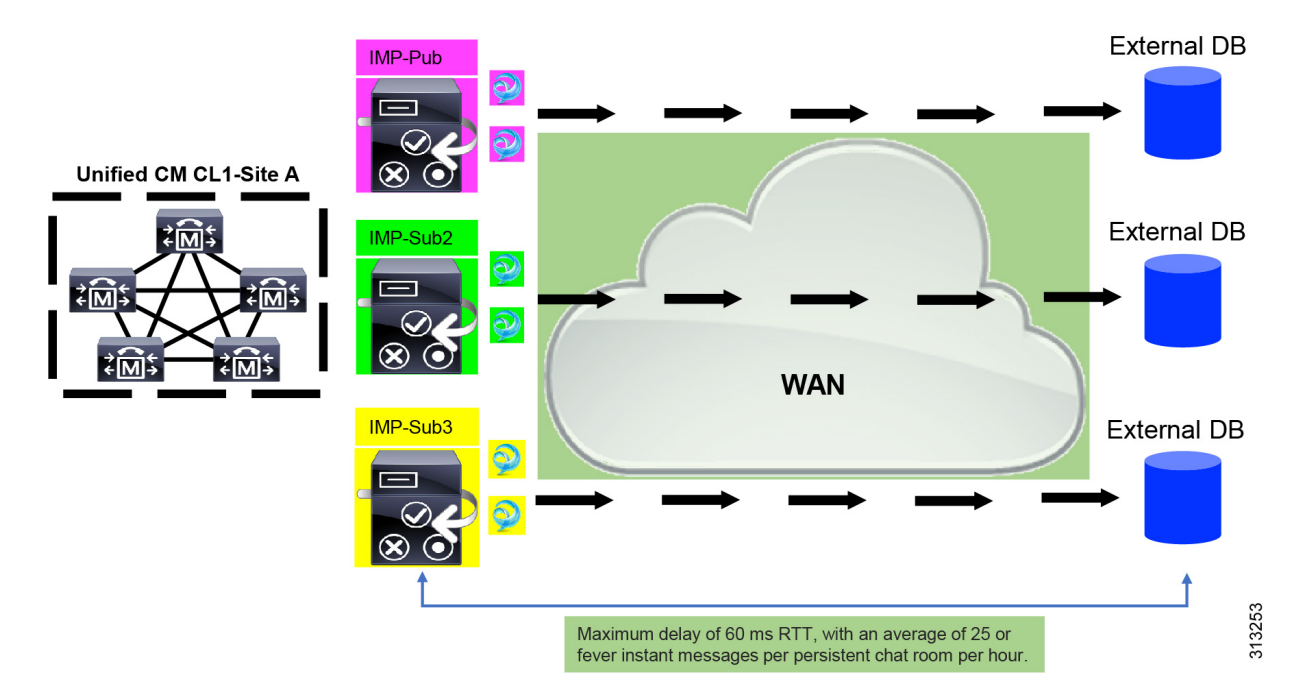

Figure 2: WAN を介した外部データベースを備えたメッセージアーカイバ

Message Archiver 機能は遅延に依存します。ラウンドトリップ時間(RTT)による許容可能な ネットワーク遅延をモデル化する場合、次のパラメータが適用されます。

- Cisco IM and Presence Service あたりのユーザー数
- •時間間隔ごとの平均メッセージ数
- アクティブなチャットルームの数
- •アクティブなチャットルームあたりの平均ユーザー数
- •時間間隔ごとのアクティブなチャットルームあたりの平均メッセージ数
- •ユーザーあたりの平均ログインデバイス数

ネットワーク遅延が長くなるにつれて、ユーザー、デバイス、および/またはユーザーあたり のメッセージの数を減らす必要があります。 *Figure 3*: 最大遅延/*RTT* プロット

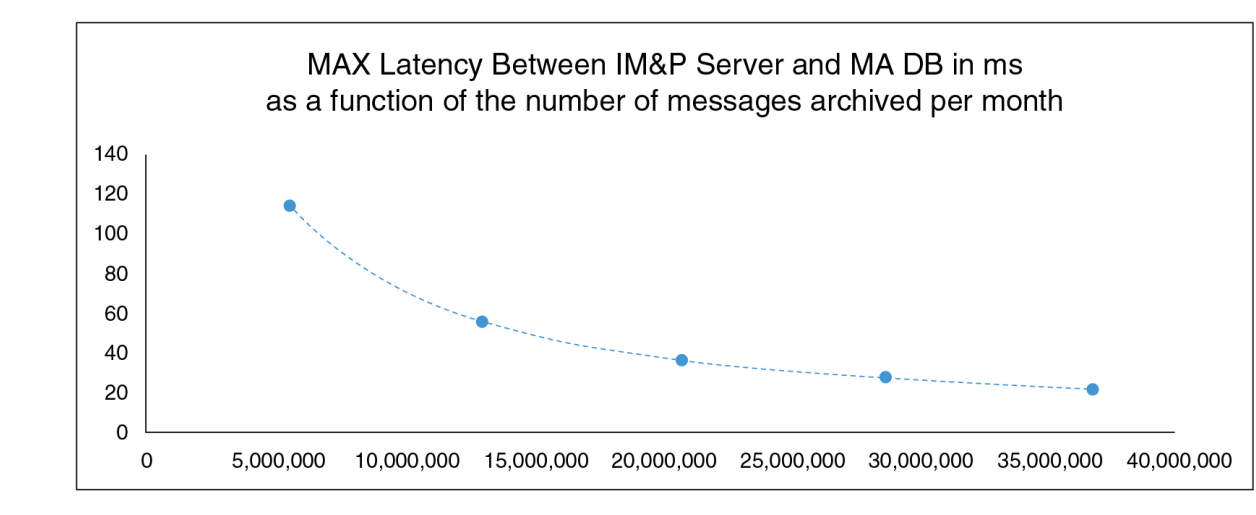

### 最大遅延/RTTの計算

ここで提供するガイドラインを使用して、最大遅延/RTTを計算します。

### ガイドライン

指定された数の毎月のアーカイブメッセージの最大遅延/RTT 時間(ミリ秒)は、次の式を使用して計算されます。

### 最大 RTT=8\*107\*TMM-0.867

TMM は、1 か月あたりのアーカイブされたメッセージの合計数を表します。

# 外部データベースの接続の検証

外部データベースを割り当てた後に、*install\_dir/data/pg\_hba.conf*ファイルまたは *install\_dir/data/* postgresql.confファイルで設定を変更した場合は、次の手順を実行しま す。

手順

- **ステップ1** IM and Presence Service ノードへの外部データベースの割り当てを解除し、もう一度割り当てます。
- ステップ2 Cisco XCP Router サービスを再起動します。Cisco Unified IM and Presence Serviceability のユー ザインターフェイスにログインします。[Tools (ツール)]>[Control Center - Network Services (コントロール センタ - ネットワーク サービス)]を選択して、このサービスを再起動しま す。

関連トピック PostgreSQL のインストール (9 ページ) Oracle のインストール (15 ページ) Microsoft SQL Server のインストール (19 ページ)

# IM and Presence Service での外部データベースの接続ス テータスの検証

IM and Presence Service は、外部データベースで次のステータス情報を提供します。

- データベース到達可能性: IM and Presence Service が外部データベースを ping できること を確認します。
- データベース接続: IM and Presence Service が外部データベースとの Open Database Connectivity (ODBC) 接続を確立したことを確認します。
- データベーススキーマ検証:外部データベーススキーマが有効になっていることを確認します。

$$\triangle$$

注意 IM and Presence Service ノードを IPv6 を使用して外部データベース サーバに接続する場合は、 エンタープライズ パラメータが IPv6 に設定されており、その Eth0 が展開内の各ノードで IPv6 に設定されていることを確認します。そうしないと、外部データベースサーバへの接続に失敗 します。メッセージ アーカイバ (コンプライアンス) と Cisco XCP Text Conference Manager は、外部データベースへの接続に失敗します。IM and Presence Service での IPv6 の設定の詳細 については、『Configuration and Administration of IM and Presence Service on Cisco Unified Communications Manager』を参照してください。

### 手順

- ステップ1 Cisco Unified CM IM and Presence Administration のユーザインターフェイスにログインします。[メッセージング(Messaging)]>[外部サーバの設定(External Server Setup)]>[外部 データベース(External Databases)]の順に選択します。
- ステップ2 [検索 (Find)] をクリックします。
- ステップ3 表示する外部データベース エントリを選択します。
- **ステップ4** [External Database Status (外部データベースのステータス)]の項で、外部データベースの各結 果エントリの横にチェックマークがあることを検証します。
- ステップ5 Cisco Unified CM IM and Presence Administration のユーザインターフェイスで、[Diagnostics (診断)]>[System Troubleshooter (システム トラブルシュータ)]を選択します。

**ステップ6** [External Database Troubleshooter (外部データベースのトラブルシュータ)]の項で、外部デー タベースの各接続エントリのステータスの横にチェックマークがあることを検証します。

### トラブルシューティングのヒント

- IM and Presence Service は、外部データベースへの ODBC が失われた場合にアラームを生成します。
- IM and Presence Service がすでに外部データベースに接続されているときに外部データベー スユーザーのパスワードを変更しても、既存の接続には影響しません。Cisco XCP Router サービスを再起動すると、既存の接続が破棄され、新しいパスワードが新しい接続の作成 に使用されます。

ユーザーパスワードが外部データベースでのみ変更された場合、外部データベースに依存 する設定済みの IM and Presence 機能は、古いユーザーパスワードで確立された既存の接続 を使用して引き続き機能します。ただし、この一時的なフェーズは最小限に抑え、できる だけ早く IM and Presence Service のパスワードも更新する必要があります。

 また、psql コマンドを使用して、Postgres データベース接続のステータスを確認すること もできます。このコマンドを実行するには、リモートのサポートアカウントから Linux シェルにサインインする必要があります。管理者の CLI からはアクセスできません。 Postgres データベースをインストールしてから、IM and Presence Service ノードにデータ ベースを割り当てるまでの間に次のコマンドを実行します。

### **(**

重要 psqlを実行するには、最初に、次のコマンドを入力して環境変数 を設定する必要があります。

\$export LD\_LIBRARY\_PATH=\$LD\_LIBRARY\_PATH:/usr/local/xcp/lib

以下を入力します。

\$sudo -u xcpuser /usr/local/xcp/bin/psql -U db\_user -h db\_server db\_name

例:

\$sudo -u xcpuser /usr/local/xcp/bin/psql -U postgres -h node1 tcmadb

 ルートから次のコマンドを実行することで、Oracleデータベース接続のステータスを検証 できます。

export ORACLE\_HOME=/usr/lib/oracle/client\_1/

export PATH="\$ORACLE\_HOME/bin:\$PATH"

export LD\_LIBRARY\_PATH="\$ORACLE\_HOME/lib:\$LD\_LIBRARY\_PATH"

sqlplus username/password@dsn

dsn 値は \$ORACLE\_HOME/network/admin/tnsnames.ora ファイルから取得できます。

 ルートから次のコマンドを実行することによって、Microsoft SQL データベース接続のス テータスを確認できます。 **\$sudo-u** XCPUSER tdsver = 7.3/usr/local/xcp/bin/tsql -H mssql\_server\_hostname -p の ポート番号-u ユーザ名 -D databasename

- メッセージアーカイバ(コンプライアンス)機能を設定している状況で、Cisco XCP Message Archiver サービスの起動に失敗した場合、または、永続的グループチャット機能を設定し ている状況で、Cisco Text Conference Manager サービスの起動に失敗した場合は、[システ ム設定トラブルシュータ(System Configuration Troubleshooter)]ウィンドウの[外部デー タベーストラブルシュータ(External Database Troubleshooter)]セクションを確認します。
  - 外部データベース接続のステータスが [OK] になっていない場合は、正しい接続の詳細が指定されていることと、IM and Presence Service ノードと外部データベースホスト間にネットワークの問題がないことを確認します。
  - 外部データベース接続のステータスが [OK] になっているが、スキーマ検証ステータ スがそうなっていない場合は、外部データベースを割り当て解除し、ノードに割り当 て直します。
- ・証明書が cup-xmpp-trust ストアにアップロードされたら、証明書が IM and Presence Service クラスタのすべてのノードに伝達されるまで、15分間待機する必要があります。待機しな ければ、証明書が伝達されていないノードで SSL 接続は失敗します。
- 証明書がないか、cup-xmpp-trust ストアから削除されている場合は、
   XCPExternalDatabaseCertificateNotFoundのアラームが Cisco Unified Communications Manager
   Real Time Monitoring Tool (RTMT) で発生します。

(注)

選択された外部データベースのタイプが Microsoft SQL Server の場合、アラームは発生しません。

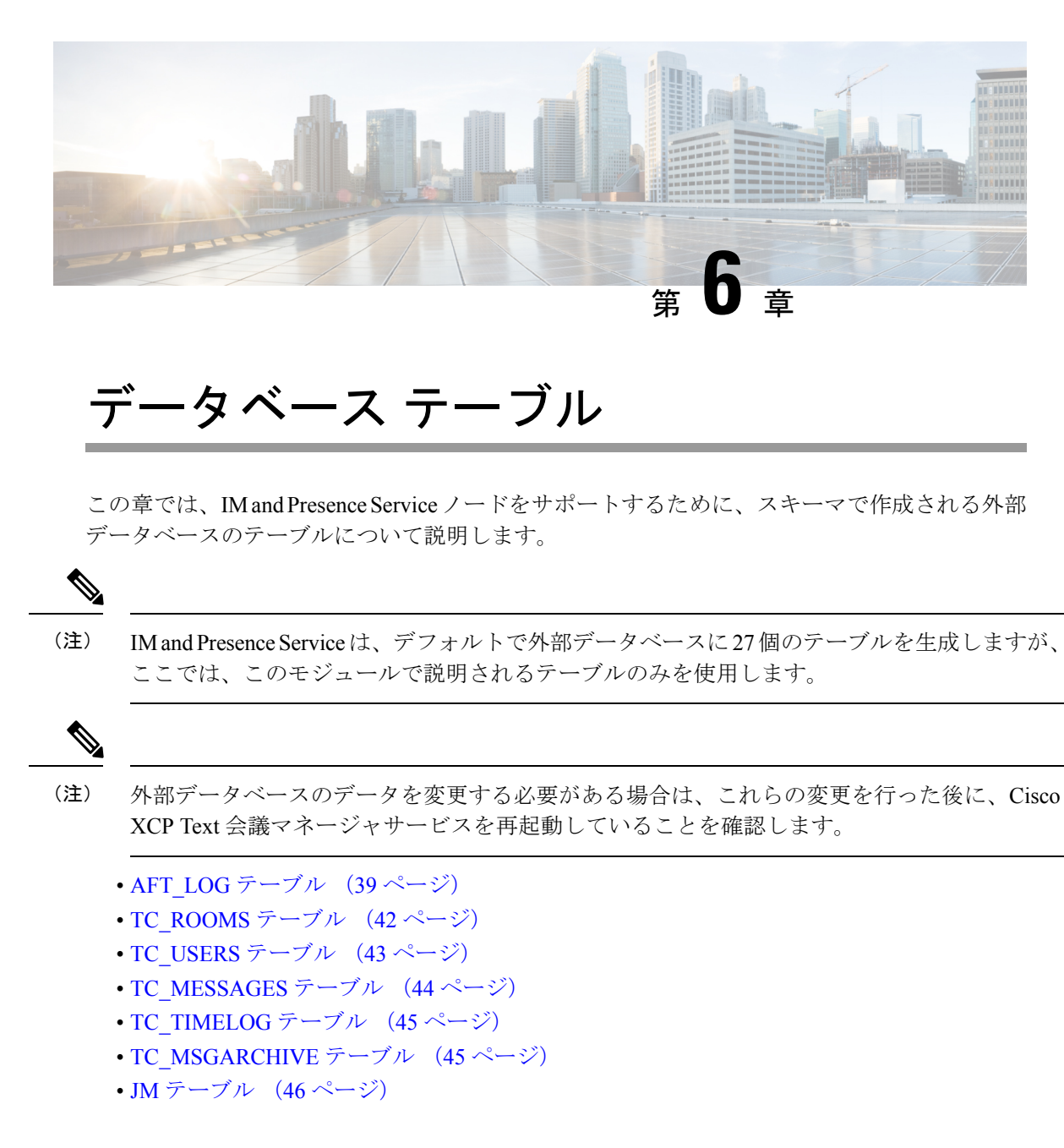

# AFT\_LOG テーブル

AFT\_LOG テーブルには、Cisco Unified Communications Manager IM and Presence Service のマネージドファイル転送機能の使用中に発生したファイル転送に関する情報が格納されます。

| カラム名      | Postgresのデー<br>タ型 | <b>Oracle</b> の<br>データ型 | Microsoft<br>SQL デー<br>タ型 | Null 以<br>外 | 説明                    |
|-----------|-------------------|-------------------------|---------------------------|-------------|-----------------------|
| AFT_INDEX | BIGINT            | NUMBER<br>(19)          | bigint                    | はい          | トランザクションを識別するシーケンス番号。 |

Indexes: "aft log pkey" PRIMARY KEY, btree (aft index)

| カラム名                  | <b>Postgres</b> のデー<br>タ型 | <b>0racle</b> の<br>データ型 | Microsoft<br>SQL デー<br>タ型 | Null 以<br>外 | 説明                                                                                                |
|-----------------------|---------------------------|-------------------------|---------------------------|-------------|---------------------------------------------------------------------------------------------------|
| ЛD                    | VARCHAR<br>(3071)         | VARCHAR2<br>(3071)      | nvachar(3071)             | はい          | ファイルをアップロードまたはダウンロードしたユーザの Jabber ID (JID)。<br>この列の内容は、METHOD 列の内容によって異なります。                      |
|                       |                           |                         |                           |             | ・METHOD 列に "POST" が含まれている場合は、ファイルをアップロード<br>したユーザの JID になります。                                     |
|                       |                           |                         |                           |             | • METHOD列に "GET" が含まれている場合は、ファイルをダウンロードしたユーザの JID になります。                                          |
| TO_JID                | VARCHAR<br>(3071)         | VARCHAR2<br>(3071)      | nvarchar(3071)            | はい          | ファイル転送の意図された受信者であるユーザ、グループ チャット、または<br>パーシステント ルームの JID。                                          |
| METHOD                | VARCHAR<br>(63)           | VARCHAR2<br>(63)        | nvarchar(63)              | はい          | この列には、ユーザがファイルをアップロードしたことを示す POST か、ユー<br>ザがファイルをダウンロードしたことを示す GET のどちらかを含めることが<br>できます。          |
| ファイル名                 | VARCHAR<br>(511)          | VARCHAR2<br>(511)       | nvarchar(511)             | はい          | アップロードまたはダウンロードされたファイルのリソース名。リソース名は<br>HTTP 要求内のファイルを識別します。IM and Presence Service で自動生成され<br>ます。 |
| REAL_FILENAME         | VARCHAR<br>(511)          | VARCHAR2<br>(511)       | nvarchar(511)             | はい          | ユーザによってアップロードされたファイルの実際の名前。                                                                       |
| FILE_TYPE             | VARCHAR<br>(10)           | VARCHAR2<br>(10)        | nvarchar(10)              | はい          | jpg、txt、pptx、docx などのファイル拡張子。                                                                     |
| CHAT_TYPE             | VARCHAR                   | VARCHAR2                | nvarchar(10)              | はい          | 1対1のIM 会話中にファイルが転送された場合は "im"。                                                                    |
|                       | (10)                      | (10)                    |                           |             | アドホック グループ チャットの会話中にファイルが転送された場合は<br>"groupchat"。                                                 |
|                       |                           |                         |                           |             | ファイルがパーシステント チャット ルームに転送された場合は "persistent"。                                                      |
| FILE_SERVER           | VARCHAR<br>(511)          | VARCHAR2<br>(511)       | nvarchar(511)             | はい          | ファイルが保存されるファイル サーバのホスト名または IP アドレス。                                                               |
| FILE_PATH             | VARCHAR<br>(511)          | VARCHAR2<br>(511)       | nvarchar(511)             | はい          | ファイルサーバ上のファイルへの絶対パス(ファイル名を含む)。リポジトリ<br>に保存されるファイル名は、一意で、IM and Presence Service によって自動生成<br>されます。 |
| FILESIZE              | BIGINT                    | NUMBER<br>(19)          | bigint                    | はい          | バイト単位のファイル サイズ。                                                                                   |
| BYTES_<br>TRANSFERRED | BIGINT                    | NUMBER<br>(19)          | bigint                    | はい          | 転送されたバイト数。この数値は、転送中にエラーが発生した場合にだけ<br>FILESIZE と異なります。                                             |
| TIMESTAMPVALUE        | TIMESTAMP                 | TIMESTAMP               | timestamp                 | はい          | ファイルがアップロードまたはダウンロードされた日付と時刻(UTC)。                                                                |

# AFT\_LOG テーブルのサンプル SQL クエリ

ここでは、特定の情報を抽出するために AFT\_LOG テーブルで実行可能なサンプル SQL クエリを紹介します。

### すべてのアップロードされたファイル

次のSQLクエリは、マネージドファイル転送機能を使用してアップロードされたすべてのファ イルと画面キャプチャのレコードを返します。

SELECT file path

FROM aft log

WHERE method = 'Post';

### 特定の受信者にアップロードされたすべてのファイル

次の SQL クエリは、マネージドファイル転送機能を使用して、ユーザ <userid> にアップロー ドされたすべてのファイルと画面キャプチャのレコードを返します。

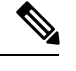

(注)

) ダウンロードされたファイルと画面キャプチャのレコードには to\_jid フィールドにデータが含 まれていません。

SELECT file\_path

FROM aft\_log

WHERE to jid = '<userid>@<domain>';

## 特定の送信者によってアップロードされたすべてのファイル

次の SQL クエリは、ユーザ <userid> がマネージド ファイル転送機能を使用してアップロード したすべてのファイルと画面キャプチャのレコードを返します。

SELECT file\_path

FROM aft\_log

WHERE jid LIKE '<userid>@<domain>%' AND method = 'Post';

### 特定のユーザによってダウンロードされたすべてのファイル

次の SQL クエリは、ユーザ <userid> がマネージド ファイル転送機能を使用してダウンロード したすべてのファイルと画面キャプチャのレコードを返します。

SELECT file\_path

FROM aft\_log

WHERE jid LIKE '<userid>@<domain>%' AND method = 'Get';

## IM 会話中にアップロードまたはダウンロードされたすべてのファイル

次の SQL クエリは、マネージドファイル転送機能を使用した IM 会話でアップロードまたは ダウンロードされたすべてのファイルと画面キャプチャのレコードを返します。

SELECT file path

FROM aft\_log
WHERE chat type = 'im';

## 特定の時間の経過後に特定のユーザによってアップロードされたすべてのファイル

次の SQL クエリは、特定の時間の経過後にユーザ <userid> がマネージド ファイル転送機能を 使用してアップロードしたすべてのファイルと画面キャプチャのレコードを返します。

SELECT file\_path

FROM aft\_log

WHERE jid LIKE '<userid>@<domain>%' AND method = 'Post' AND timestampvalue > '2014-12-18
11:58:39';

### AFT\_LOG テーブルの SQL クエリの出力例

これらのクエリのいずれかからの出力は次のようになります。

/opt/mftFileStore/node 1/files/im/20140811/15/file name1

/opt/mftFileStore/node\_1/files/im/20140811/15/file\_name2

/opt/mftFileStore/node\_1/files/im/20140811/15/file\_name3

/opt/mftFileStore/node\_1/files/im/20140811/15/file\_name4

. . .

/opt/mftFileStore/node\_1/files/im/20140811/15/file\_name99

/opt/mftFileStore/node\_1/files/im/20140811/15/file\_name100

### 外部ファイル サーバをクリーン アップするための出力の使用

この出力と**rm** コマンドを使用して、外部ファイルサーバから不要なファイルを削除すること ができます。たとえば、外部ファイルサーバ上で次のコマンドを実行できます。

rm /opt/mftFileStore/node\_1/files/im/20140811/15/file\_name1

rm /opt/mftFileStore/node 1/files/im/20140811/15/file name2

rm /opt/mftFileStore/node\_1/files/im/20140811/15/file\_name3 など。

# TC\_ROOMS テーブル

TC ROOMS テーブルには、グループ チャット ルームの情報が含まれます。

| カラム名         | <b>Postgres</b> のデー<br>タ型 | <b>Oracle</b> のデータ<br>型 | <b>Microsoft SQL</b><br>データ型 | Null 以<br>外 | 説明                                                                      |
|--------------|---------------------------|-------------------------|------------------------------|-------------|-------------------------------------------------------------------------|
| ROOM_JID     | VARCHAR<br>(3071)         | VARCHAR2<br>(3071)      | nvarchar(3071)               | はい          | ルームの ID です。                                                             |
| CREATOR_JID  | VARCHAR<br>(3071)         | VARCHAR2<br>(3071)      | nvarchar(3071)               | はい          | ルームを作成したユーザの ID です。                                                     |
| 件名           | VARCHAR<br>(255)          | VARCHAR2<br>(255)       | nvarchar(255)                | はい          | ルームの現在の件名です。                                                            |
| ТҮРЕ         | VARCHAR (32)              | VARCHAR2<br>(32)        | nvarchar(32)                 | はい          | 制約 check_type です。この値は、「ad-hoc」ま<br>「persistent」 のいずれかである必要があります         |
| CONFIG       | TEXT                      | CLOB                    | nvarchar (最大)                | はい          | ルームが最後に設定された時刻からのパケット<br>す。この情報は、ルームがもう一度作成される<br>(例:起動時)、ルームを再設定できるように |
| SPACKET      | TEXT                      | CLOB                    | nvarchar (最大)                | はい          | 件名がルームに最後に設定された時刻からのパ<br>体です。この情報は、ルームがもう一度作成さ<br>に、ルームの件名を表示できるようにします。 |
| START_MSG_ID | BIGINT                    | NUMBER (19)             | bigint                       | はい          | TC_MSGARCHIVE テーブルの MSG_ID カラム<br>る際に使用される連続番号です。<br>この値は変更しないでください。    |
| NEXT_MSG_ID  | BIGINT                    | NUMBER (19)             | bigint                       | はい          | TC_MSGARCHIVE テーブルの MSG_ID カラム<br>る際に使用される連続番号です。<br>この値は変更しないでください。    |

# TC\_USERS テーブル

TC\_USERS テーブルには、役割や所属、代替名などの、グループ チャット ルームのユーザに 関連付けられているデータが含まれます。

| カラム名     | Postgres のデー<br>タ型 | <b>Oracle</b> のデータ<br>型 | <b>Microsoft SQL</b><br>データ型 | Null 以外 | 説明                                       |
|----------|--------------------|-------------------------|------------------------------|---------|------------------------------------------|
| ROOM_JID | VARCHAR<br>(3071)  | VARCHAR2<br>(3071)      | nvarchar(3071)               | はい      | ルームの ID です。                              |
| REAL_JID | VARCHAR<br>(3071)  | VARCHAR2<br>(3071)      | nvarchar(3071)               | はい      | ルームでのユーザの ID です。この値は<br>く、ユーザの実際の ID です。 |

| カラム名          | <b>Postgres</b> のデー<br>タ型 | <b>Oracle</b> のデータ<br>型 | <b>Microsoft SQL</b><br>データ型 | Null 以外 | 説明                                                                                |
|---------------|---------------------------|-------------------------|------------------------------|---------|-----------------------------------------------------------------------------------|
| ROLE          | VARCHAR (32)              | VARCHAR2 (32)           | nvarchar(32)                 | はい      | ルームでのユーザの役割です。この値は、<br>かに限定されます:「none」、「hidden」、<br>「participant」、または「moderator」。 |
| AFFILIATION   | VARCHAR (32)              | VARCHAR2 (32)           | nvarchar(32)                 | はい      | ルームでのユーザの所属です。この値は、<br>かに限定されます:「none」、「outcast」<br>「member」、「admin」、または「owner    |
| NICK_JID      | VARCHAR<br>(3071)         | VARCHAR2<br>(3071)      | nvarchar(3071)               | はい      | ルームの ID とユーザの代替名です。形式<br>room@tc-server/nick です。                                  |
| REASON        | VARCHAR (255)             | VARCHAR2<br>(255)       | nvarchar(255)                | はい      | ユーザの所属が最後に変更されたときにフ<br>です。                                                        |
| INITIATOR_JID | VARCHAR<br>(3071)         | VARCHAR2<br>(3071)      | nvarchar(3071)               | はい      | 設定変更が行われたルームの ID です。                                                              |

# TC\_MESSAGES テーブル

TC\_MESSAGES テーブルには、グループ チャット ルームで送信されるメッセージが含まれます。

| カラム名     | Postgres のデー<br>タ型 | Oracle のデータ<br>型  | <b>Microsoft</b><br>SQL データ<br>型 | Null 以外 | 説明                                                               |
|----------|--------------------|-------------------|----------------------------------|---------|------------------------------------------------------------------|
| MSG_ID   | BIGINT             | NUMBER (19)       | bigint                           | はい      | メッセージの ID です。MSG_ID はチャット<br>の各メッセージの一意な識別子です。これ<br>ルに一意ではありません。 |
| ROOM_JID | VARCHAR<br>(3071)  | VARCHAR<br>(3071) | nvarchar(3071)                   | はい      | メッセージの送信先となったルームの ID て                                           |
| STAMP    | TIMESTAMP          | TIMESTAMP         | 日時                               | はい      | メッセージが送信された日時です。                                                 |
| MSG      | TEXT               | CLOB              | nvarchar (最<br>大)                | はい      | メッセージ全体です。                                                       |

# TC\_TIMELOG テーブル

TC\_TIMELOGテーブルには、ユーザが特定のグループチャットルームに入退室した時刻が含まれます。グループチャットの会話をもう一度作成したり、会話を表示したユーザを確定するために、このテーブルはその他のTCテーブルと併用される場合があります。

| カラム名      | <b>Postgres</b> のデー<br>タ型 | Oracle のデータ<br>型   | <b>Microsoft SQL</b><br>データ型 | Null 以外 | 説明                                                    |
|-----------|---------------------------|--------------------|------------------------------|---------|-------------------------------------------------------|
| REAL_JID  | VARCHAR<br>(3071)         | VARCHAR2<br>(3071) | nvarchar(3071)               | はい      | ルームに入っているユーザ、またはルーム<br>ているユーザの ID です。                 |
| NICK_JID  | VARCHAR<br>(3071)         | VARCHAR2<br>(3071) | nvarchar(3071)               | はい      | ルームの ID とユーザの代替名です。形式<br>room@tc-server/nick です。      |
| DIRECTION | VARCHAR (1)               | VARCHAR2 (1)       | nvarchar(1)                  | はい      | ユーザがルームに入った(E)か、ルーム:<br>(L)かを示します。値は、「E」および<br>定されます。 |
| STAMP     | TIMESTAMP                 | TIMESTAMP          | 日時                           | はい      | ユーザがルームに入った日時、またはルー<br>れた日時です。IMP サーバからの UTC 形        |

# TC\_MSGARCHIVE テーブル

TC\_MSGARCHIVEテーブルには、グループチャットルームのメッセージと関連情報が保管されます。

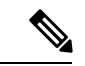

<sup>(</sup>注)

EIM and Presence Service でグループチャットをオンにすると、すべてのメッセージがこのテー ブルにアーカイブされます。Cisco Unified CM IM and Presence Administration のユーザイン ターフェイスで、[Archive all room messages (すべてのルーム メッセージをアーカイブする)] オプションを選択します。[Messaging (メッセージング)]>[Conferencing and Persistent Chat (会議と永続的なチャット)]を選択します。グループチャット機能については、『Configuration and Administration of IM and Presence Service on Cisco Unified Communications Manager』を参照し てください。

| カラム名   | <b>Postgres</b> のデータ<br>型 | <b>Oracle</b> のデータ<br>型 | <b>Microsoft SQL</b><br>データ型 | Null 以外 | 説明             |
|--------|---------------------------|-------------------------|------------------------------|---------|----------------|
| MSG_ID | BIGINT                    | NUMBER (19)             | bigint                       | はい      | メッセージの一意の識別子です |
| TO_JID | VARCHAR (3071)            | VARCHAR2<br>(3071)      | nvarchar(3071)               | はい      | メッセージを受信したルームの |

| カラム名           | <b>Postgres</b> のデータ<br>型 | <b>Oracle</b> のデータ<br>型 | <b>Microsoft SQL</b><br>データ型 | Null 以外 | 説明                                                                        |
|----------------|---------------------------|-------------------------|------------------------------|---------|---------------------------------------------------------------------------|
| FROM_JID       | VARCHAR (3071)            | VARCHAR2<br>(3071)      | nvarchar(3071)               | はい      | メッセージを送信したユーザの II                                                         |
| NICK_JID       | VARCHAR (3071)            | VARCHAR2<br>(3071)      | nvarchar(3071)               | はい      | ルームの ID と送信者の別名です。<br>room@conference.exmpl.com/nick                      |
| SENT_DATE      | TIMESTAMP                 | TIMESTAMP               | 日時                           | はい      | メッセージが送信された日付です<br>らの UTC 形式。                                             |
| MSG_TYPE       | VARCHAR (1)               | VARCHAR2 (1)            | nvarchar(1)                  | はい      | メッセージのタイプ属性の最初の<br>な値は、「c」(チャット)、「n<br>「g」(グループチャット)、「h<br>および「e」(エラー)です。 |
| BODY_LEN       | INT                       | NUMBER (9)              | int                          | はい      | メッセージ本文の文字の長さです                                                           |
| MESSAGE_LEN    | INT                       | NUMBER (9)              | int                          | はい      | 件名と本文を含むメッセージの文                                                           |
| BODY_STRING    | VARCHAR (4000)            | VARCHAR2<br>(4000)      | nvarchar(4000)               | いいえ     | メッセージ本文です。                                                                |
| MESSAGE_STRING | VARCHAR (4000)            | VARCHAR2<br>(4000)      | nvarchar(4000)               | いいえ     | 未加工パケット全体です。                                                              |
| BODY_TEXT      | TEXT                      | CLOB                    | nvarchar (最大)                | いいえ     | メッセージ本文が4000文字を超え<br>BODY_STRINGフィールドの代わ<br>ルドに保管されます。                    |
| MESSAGE_TEXT   | TEXT                      | CLOB                    | nvarchar (最大)                | いいえ     | 未加エパケット全体が4000 文字を<br>は、MESSAGE_STRING 列の代わ<br>管されます。                     |
| 件名             | VARCHAR (255)             | VARCHAR2<br>(255)       | nvarchar(255)                | いいえ     | ルームの現在の件名です。                                                              |

# JMテーブル

JMテーブルには、メッセージアーカイバコンポーネントの会話と関連情報が保存されます。 メッセージアーカイバコンポーネントは、IM and Presence Service 上でネイティブなコンプラ イアンス機能を提供します。

I

| カラム名        | <b>Postgres</b> のデータ<br>型 | <b>Oracle</b> のデータ<br>型 | <b>Microsoft SQL</b><br>データ型 | Null 以外 | 説明                                                                                                    |
|-------------|---------------------------|-------------------------|------------------------------|---------|----------------------------------------------------------------------------------------------------|
| TO_JID      | VARCHAR (3071)            | VARCHAR2<br>(3071)      | nvarchar(3071)               | はい      | アーカイブされたメッセージを<br>ユーザの Jabber ID(JID)。                                                                                                    |
| FROM_JID    | VARCHAR (3071)            | VARCHAR2<br>(3071)      | nvarchar(3071)               | はい      | アーカイブされたメッセージを<br>ユーザの JID。                                                                                                    |
| SENT_DATE   | TIMESTAMP                 | TIMESTAMP               | 日時                           | はい      | メッセージが送信された日付で<br>バからの UTC 形式。                                                                                                    |
| 件名          | VARCHAR (128)             | VARCHAR2<br>(128)       | nvarchar(128)                | いいえ     | アーカイブされることになるメ<br>名です。                                                                                                    |
| THREAD_ID   | VARCHAR (128)             | VARCHAR2<br>(128)       | nvarchar(128)                | いいえ     | <ul> <li>アーカイブされることになるメレッド ID です。メッセージスです。メッセージスです。メッセージスであると、IM クライアントは低スレッドのすべての関連メッセが使用されます。これらの値は関連するアーカイブ済みメッセプを識別する必要があります。</li> </ul>         |
| MSG_TYPE    | VARCHAR (1)               | VARCHAR2 (1)            | nvarchar(1)                  | はい      | <ul> <li>メッセージのタイプ属性の最初<br/>設定可能な値は次のとおりです</li> <li>・「c」:チャット</li> <li>・「n」:標準</li> <li>・「g」:グループチャット</li> <li>・「h」:見出し</li> <li>・「e」:エラー</li> </ul> |
| DIRECTION   | VARCHAR (1)               | VARCHAR2 (1)            | nvarchar(1)                  | はい      | メッセージが「O」(発信)か<br>信)かを示します。同じサーバ<br>でメッセージが送信される場合<br>信としての1回と着信としての<br>れます。                                                                         |
| BODY_LEN    | INT                       | NUMBER (9)              | int                          | はい      | メッセージ本文の文字の長さで                                                                                                    |
| MESSAGE_LEN | INT                       | NUMBER (9)              | int                          | はい      |                                                                                                    |
| BODY_STRING | VARCHAR (4000)            | VARCHAR2<br>(4000)      | nvarchar(4000)               | いいえ     | メッセージ本文です。                                                                                                    |

| カラム名           | <b>Postgres</b> のデータ<br>型 | <b>Oracle</b> のデータ<br>型 | <b>Microsoft SQL</b><br>データ型 | Null 以外 | 説明                                                                                                    |
|----------------|---------------------------|-------------------------|------------------------------|---------|----------------------------------------------------------------------------------------------------|
| MESSAGE_STRING | VARCHAR (4000)            | VARCHAR2<br>(4000)      | nvarchar(4000)               | いいえ     | 未加工パケット全体です。                                                                                                    |
| BODY_TEXT      | TEXT                      | CLOB                    | nvarchar (最<br>大)            | いいえ     | メッセージ本文が 4000 文字を超え<br>合は、BODY_STRING フィールド(<br>このフィールドに保管されます。                                                                                                    |
| MESSAGE_TEXT   | TEXT                      | TEXT                    | nvarchar (最<br>大)            | いいえ     | 未加工パケット全体が 4000 文字を<br>る場合は、MESSAGE_STRING フィ<br>代わりにこのフィールドに保管され                                                                                                    |
| HISTORY_FLAG   | VARCHAR (1)               | VARCHAR2 (1)            | nvarchar(1)                  | はい      | ルームの履歴メッセージが新しい<br>信される場合に使用します(既存)<br>入った場合)。これにより、ルー<br>参加している間に受信したメッセ<br>歴送信の一部として受信したメッ<br>区別することができます。後者の<br>タイプには、データベースで<br>HISTORY_FLAG=「H」のフラグ<br>ます。そうでない場合、この列は<br>定されます。 |

## JM テーブルへのサンプル SQL クエリ

この項では、特定の情報を抽出するための、JMテーブルで実行できるサンプル SQL クエリを 紹介します。次のクエリは、テーブルからすべての列を選択しますが、SQL クエリにどの情報 を含めるかについて、さらに選択することができます。

## 特定のユーザによって送信されたすべてのインスタント メッセージ

次の SQL クエリは、特定のユーザによって送信されたすべてのインスタント メッセージを返 します。

SELECT to jid, sent date, subject, thread id, msg type, direction, body len, message len,

body\_string, message\_string, body\_text, message\_text, history\_flag

FROM jm

WHERE from\_jid like 'bob@cisco.com%';

## 特定のユーザが受信するすべてのインスタント メッセージ

以下の SQL クエリは特定のユーザが受信するすべてのインスタントメッセージを返します。

SELECT from\_jid, sent\_date, subject, thread\_id, msg\_type, direction, body\_len,

message\_len, body\_string, message\_string, body\_text, message\_text, history\_flag
FROM jm
WHERE to jid like 'bob@cisco.com%';

## 特定のワードを含むすべてのインスタント メッセージ

次の SQL クエリは、特定のワードを含むすべてのインスタント メッセージを返します。 SELECT to\_jid, from\_jid, sent\_date, subject, thread\_id, msg\_type, direction, body\_len, message\_len, body\_string, message\_string, body\_text, message\_text, history\_flag FROM jm WHERE LOWER(body string) like LOWER('%hello%');

## 特定の日付以降のすべてのインスタント メッセージの会話とチャット ルーム

次の SQL クエリは、特定の日付以降のすべてのインスタント メッセージの会話とチャット ルームを返します。 SELECT to\_jid, from\_jid, sent\_date, subject, thread\_id, msg\_type, direction, body\_len, message\_len, body\_string, message\_string, body\_text, message\_text, history\_flag FROM jm WHERE CAST(sent\_date AS Character(32)) like '2011-01-31%';

I

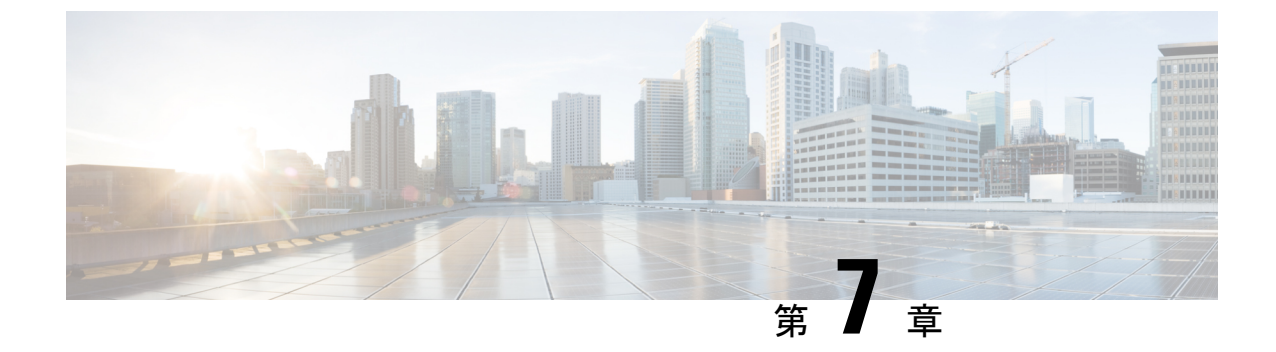

データベース管理

- 外部データベースクリーンアップユーティリティ(51ページ)
- •外部データベースのマージ (53ページ)
- •1つの外部データベースから別のデータベースへの永続的なチャットルームの移行 (56 ページ)

# 外部データベースクリーンアップユーティリティ

外部データベースクリーンアップユーティリティを使用すると、管理者は外部データベースの 拡張を簡単に管理できるため、システムが最適なレベルで実行され続けることが保証されま す。このユーティリティでは、外部データベースを継続的にモニタするジョブを作成し、期限 切れになった古いレコードを自動的に削除することができます。これにより、外部データベー スに十分なスペースが確保され、オフにしたデータベースの増加によってシステムパフォーマ ンスが影響を受けることがなくなります。

外部データベースのクリーンアップユーティリティを使用して、次のIMおよびプレゼンスサービス機能の外部データベースの拡張を管理できます。これらの機能はそれぞれ外部データベースに依存します。

- ・常設チャットのハイアベイラビリティ
- マネージドファイル転送
- •メッセージアーカイバ

### 連携動作

次のインタラクションが適用されます。

- データベースから削除されたレコードは、アーカイブされずに削除されます。
- データベースクリーンアップユーティリティはオフラインモードで実行できます。
- ・永続的なチャットルームの設定オプションは、保持期間のクラスタ全体の設定を上書きするために提供されます。これにより、チャットルームの所有者は、制御された範囲内の設

定をカスタマイズできます。これは、このメニューオプションを有効にするための Jabber クライアントの変更によって異なります。

### ストアド プロシージャ

External Database Cleanup Utility は、次のストアドプロシージャを使用してレコードを削除します。

- tc msgarchive auto cleanup
- tc\_timelog\_auto\_cleanup
- aft\_log\_auto\_cleanup
- im\_auto\_cleanup

## 外部データベース クリーンアップ ユーティリティの実行

External Database Cleanup Utilityを実行して、期限切れのレコードを外部データベースから削除 するには、この手順を使用します。手動クリーンアップを実行して、1回限りのデータベース からのレコード削除を実行したり、外部データベースからレコードを自動的に監視および削除 するようにシステムを設定することもできます。

### 手順

- ステップ1 データベース パブリッシャ ノードで Cisco Unified CM IM and Presence Administration にログインします。
- ステップ2 メッセージング>外部データベースの設定>外部データベース を選択します。
- ステップ3 外部 DB のクリアをクリックします。
- ステップ4 次のいずれかを実行します。
  - パブリッシャノードに接続する外部データベースを手動でクリーンアップするには、 samecupノードを選択します。
  - ・サブスクライバノードに接続する外部データベースを手動でクリーンアップする場合は、 その他の CupNode を選択してから、外部データベースの詳細を選択します。
  - 外部データベースを自動的にモニタおよびクリーンアップするシステム設定の場合は、自動クリーンアップオプションボタンをオンにします。
  - (注) 自動クリーンアップを設定する前に、手動でのクリーンアップを実行することを推 奨します。
- **ステップ5** いつまでさかのぼってファイル削除をするかの日数を設定します。たとえば、90を入力した場合、システムは90日前以前の古いレコードを削除します。
- **ステップ6** データベースのインデックスとストアドプロシージャを作成するには、スキーマの更新 をク リックします。

(注) スキーマの更新は、このジョブを最初に実行するときにのみです。

- **ステップ7** いつまでさかのぼってファイル削除をするかの日数を設定します。たとえば、90を入力した場合、システムは90日より前の古いレコードを削除します。
- **ステップ8 機能テーブル** セクションで、レコードをクリーンアップする各機能を選択します。
  - ・テキスト会議:常設チャット機能のデータベーステーブルを消去するには、このオプションを選択します。
  - ・メッセージアーカイバ(MA):メッセージアーカイバ機能のデータベーステーブルをクリーンアップするには、このオプションを選択します。
  - ・非同期ファイル転送(AFT):マネージドファイル転送機能のデータベーステーブルを 消去するには、このオプションを選択します。
- ステップ9 [クリーンアップジョブを送信 (Submit Clean-up Job)]をクリックします。
  - (注) [自動(Automatic)]オプションが有効になっていて、それを無効にする場合は、
     [自動クリーンアップジョブの無効化(Disable Automatic Clean-up Job)]ボタンを
     クリックします。

### 次のタスク

手動クリーンアップを実行したばかりの場合は、この手順を繰り返して、**自動クリーンアップ** を選択して、レコードを自動的に監視して削除するようにユーティリティを設定します。

# 外部データベースのクリーンアップユーティリティのトラブルシュー ティング

外部データベースユーティリティで問題が発生した場合は、次のコマンドを実行します。

- ・データベースパブリッシャノードが外部データベースに接続できること、およびデータベースがプロビジョニングされていることを確認してください。[Messaging > External Server SETUP > external Databases > external DB Configuration] を選択して、データベースパブリッシャノードでこれを確認できます。
- PostgreSQLデータベースの場合は、IM and プレゼンスデータベースパブリッシャノードに、他の設定済みのすべての外部データベースへのフルアクセス権限があることを確認してください。

外部データベースクリーンアップツールのログは、admin logs: /var/log/active/tomcat/logs/cupadmin/log4j/で入手できます。

外部データベースをマージするには、以下の手順を使用します。

(注) Microsoft SQL データベースに関しては、外部データベースのマージはサポートされていません。

オプション。11.5(1)以前のリリースからアップグレードしており、複数の外部データベース を使用して冗長性を管理している場合は、外部データベースのマージツールを使用して、外部 データベースを1つのデータベースにマージします。

#### 例

11.5(1)以前のリリースからアップグレードしており、常設チャットノードごとに個別の外部 データベースインスタンスに接続する場合は、以下の手順を使用して、サブクラスタ内の2つ のデータベースを1つのデータベースにマージして、両方のノードに接続します。

#### 始める前に

- 2 つのソースおよび対象データベースが、プレゼンス冗長グループの各 IM and Presence Service ノードに正しく割り当てられていることを確認します。これにより両方のスキーマ が有効であることが確認されます。
- •対象データベースのテーブルスペースをバックアップします。
- 対象データベース上に、新しくマージされたデータベースが十分に収まる領域があること を確認します。
- ソースデータベースと接続先データベース用に作成されたデータベースユーザに、以下のコマンドを実行する権限があることを確認します。
  - CREATE TABLE
  - CREATE PUBLIC DATABASE LINK
- データベースユーザにこれらの権限がない場合は、次のコマンドを使用して付与することができます。

### • PostgreSQL :

CREATE EXTENTION: dblink を作成し、スーパーユーザ権限または dbowner 権限を要求 します。その後、次のコマンドを実行して dblink の EXECUTE 権限を付与します。

GRANT EXECUTE ON FUNCTION DBLINK CONNECT(text) to <user>

GRANT EXECUTE ON FUNCTION DBLINK CONNECT(text,text) to <user>

• Oracle :

GRANT CREATE TABLE TO <user\_name>;

GRANT CREATE PUBLIC DATABASE LINK TO <user\_name>;

• PostgreSQL 外部データベースを使用している場合は、以下のアクセスが pg\_hba ファイル に設定されていることを確認してください。

- IM and Presence パブリッシャノードは、各外部データベースに対して完全なアクセス 権を持っている必要があります。
- 外部 PostgreSQL データベースには、各データベースインスタンスへの完全なアクセス権が必要です。たとえば、外部データベースが 192.168.10.1 に設定されている場合は、各データベースインスタンスが、pg\_hba ファイル内で host dbName username 192.168.10.0/24 passwordと構成されていなければなりません。

### 手順

- ステップ1 IM and Presence Service パブリッシャノード上の [Cisco Unified CM IM and Presence の管理 (Cisco Unified CM IM and Presence Administration)] にサインインします。
- **ステップ2** プレゼンス冗長グループの各 IM and Presence Service ノードの [システム (System)]>[サービス (Services)] ウィンドウで Cisco XCP Text Conference Service を停止します。
- ステップ3 [メッセージング (Messaging)]>[外部データベースの設定 (External Server Setup)]>[外部 データベース ジョブ (External Database Jobs)] をクリックします。
- ステップ4 マージジョブのリストを表示するには、[検索(Search)]をクリックします。新しいジョブを 追加するには、[マージジョブの追加(Add Merge Job)]を選択します。
- **ステップ5** [外部データベースのマージ (Merging External Databases)] ウィンドウで、次の情報を入力し ます。
  - ・データベース タイプ ドロップダウンリストからOracle あるいは Postgres を選択します。
  - マージされたデータを含む2つのソースデータベースと対象データベースのIPアドレスとホスト名を選択します。

[データベースタイプ (Database Type)]に[Oracle]を選択した場合、テーブルスペース名と データベース名を入力します。[データベースタイプ (Database Type)]に[Postgres]を選択し た場合、データベース名を指定します。

- **ステップ6** [Feature  $\neg \neg \nu$  (Feature Tables)] ペインで、[Text Conference (TC)] チェックボックスがデ フォルトでオンになっています。現在のリリースでは、その他の選択肢はありません。
- ステップ7 [選択したテーブルの検証(Validate Selected Tables)]をクリックします。
  - (注) Cisco XCP Text Conference サービスが停止していなければ、エラーメッセージが表示されます。サービスが停止していれば、検証は完了します。
- **ステップ8** [検証の詳細(Validation Details)]ペインにエラーがなければ、[選択したテーブルをマージ (Merge Selected Tables)]をクリックします。
- ステップ9 マージが正常に完了したら、[外部データベースの検索と一覧表示(Find And List External Database Jobs)]ウィンドウがロードされます。ウィンドウを更新し、新しいジョブを表示するには、 [検索(Find)]をクリックします。
   ウィンドウを更新し、新しいジョブを表示するには、[検索(Find)]をクリックします。

詳細を表示するには、ジョブの[ID]をクリックします。

- ステップ10 Cisco XCP Router サービスを再起動します。
- **ステップ11** 両方の IM and Presence Service ノードで Cisco XCP Text Conference Service を開始します。
- **ステップ12** 新たにマージされた外部データベース(接続先データベース)は、プレゼンス冗長グループに 再度割り当てる必要があります。

# 1つの外部データベースから別のデータベースへの永続的 なチャットルームの移行

既存の外部データベースからすべての常設なチャットルームを、IM およびプレゼンスノード を変更することなく、同じタイプまたは異なるタイプの新しいデータベースに移動することが できます。これにより、たとえば Oracle から Oracle、Oracle から MSSQL、MSSQL から PostgreSQLまでのように、すべての常設チャットルームを1つのデータベースから別のデータ ベースに移行することが可能になります。

この状況で、常設チャット、メッセージアーカイバ、または非同期ファイル転送などの IM サービスとプレゼンスサービスに新しいデータベースが接続されている場合、サービスはまず データベースに IM とプレゼンススキーマが存在するかどうかを確認します。スキーマが存在 する場合は、同じものを再利用します。ただし、必要な IM とプレゼンススキーマがデータベー スに存在しない場合にのみ、新しいスキーマが作成されます。

データ移行後は、アプリケーションに管理者としてログインするか、テーブルに対してそれぞれの select ステートメントを実行することにより、新しく構成された外部データベースのバックエンドを介して確認できます。

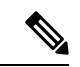

(注) データベースの変更に必要な特定のレベルのアクセスはありません。

次の手順では、永続的なチャットルームを Oracle から PostgreSQL への移行が検討され、この 手順で説明したデータのインポート/エクスポートに使用するツールについてのみ説明してい ます。この目的のために任意のツールを選択できます。

### 始める前に

IM and プレゼンスノードで新しい外部データベースを設定し、設定する必要があります。詳細 については、IM and Presence Service での外部データベースエントリの設定 (30ページ)を参 照してください。

#### 手順

**ステップ1** IM and プレゼンスノードの既存の外部データベースから永続的なチャットルームをエクスポートします。

- ステップ2 新しいデータベースにデータをインポートします。
- **ステップ3** 設定されている外部データベースエントリを、それぞれの IM ノードとプレゼンスノードに割 り当てます。
- ステップ4 次のプレゼンスサービス (XCP ルーター、Text Conference Manager およびメッセージアーカイ バ)を再起動します。
- **ステップ5** サービスを再起動した後に確認を行うには、Cisco Jabber にログインして、チャットルームが 使用可能であるかどうかを確認します。

### シナリオ例

さまざまな外部データベース間で常設チャットルームを移行する方法をより明確にするため に、次の手順が含まれています。Cisco Jabber と、Oracle、PostgreSQL、MSSQL などのさまざ まなデータベース間で常設チャットルームを移行することを検討しています。これらの手順で 説明したデータのインポートまたはエクスポートに使用されるツールは、一例にすぎません。 ですが、この目的のために任意のツールを選択できます。

- Oracle から PostgreSQL への永続的なチャットルームの移行 (57ページ)
- Oracle から MSSQL への永続的なチャット ルームの移行 (59ページ)
- 2 つの Oracle データベース間での常設チャット ルームを移行 (60 ページ)
- MSSQL から PostgreSQL への永続的なチャットルームの移行 (62ページ)
- MSSQL から Oracle への永続的なチャットルームの移行 (64ページ)
- •2 つの MSSQL データベース間での永続的なチャット ルームの移行 (65 ページ)

## **Oracle** から **PostgreSQL** への永続的なチャット ルームの移行

次の手順は、Jabber で作成された常設チャットルームを移行して、現在 Oracle データベースに 同じIM とプレゼンスノード用の外部データベースとして設定された新しく作成した PostgreSQL データベースに接続していることを示しています。

### 始める前に

- 常設チャットルームは Jabber で利用できます。
- ・この環境では、新しい外部データベース(この場合、PostgreSQL)を設定しています。
- この場合、お使いのマシンにデータベース移行ツール(Oracle からデータをエクスポート する Oracle SQL Developer や PostgreSQL からデータをインポートする Table Plus など) がインストールされていることを確認してください。

#### 手順

- ステップ1 既存のOracleデータベースから常設チャットルームをエクスポートします。手順は次のとおり です。
  - Oracle SQL Developer ツールを開き、データベース名、ユーザ名、パスワード、ホスト名、 ポートなどの詳細を入力して、既存の Oracle データベースに接続します。
  - ・接続を確立した後、次のクエリを実行してJabberで作成した常設チャットルームを表示します。
  - select \* from tc\_rooms;
  - オブジェクトツリービューから、エクスポートするテーブルを右クリックします。
  - ・エクスポートデータ形式として [CSV] を選択します。
  - •保存先フォルダを参照します。
  - [Next] と [Finish] をクリックします。
  - これにより、Excel ファイルで選択したテーブルデータがエクスポートされます。
- ステップ2 新しい PostgreSQL データベースに常設チャットルームをインポートします。手順は次のとおりです。
  - Table Plus ツールを開いて、データベース名、ユーザ名、パスワード、ホスト名、ポート などの詳細を入力して、新しい PostgreSQL データベースに接続します。
  - Oracle データベースから以前にエクスポートした Excel ファイルをインポートします。

インポートされたテーブル名は、ツリー構造で表示できます。

- ステップ3 設定されている外部データベースエントリ (PostgreSQL として、IM and プレゼンスノード)を 割り当てます。IM ノードとプレゼンスノードの外部データベースを割り当てる方法の詳細に ついては、IM and Presence Service での外部データベース エントリの設定 (30 ページ) を参 照してください。
- ステップ4 次のサービスを再起動します。
  - XCP Router
  - Text Conference Manager
  - •メッセージアーカイバ

永続的なチャットルームのユーザがルーム内でチャットメッセージを通信するまで、メッセージアーカイバの設定は必須ではありません。

- **ステップ5** データ移行を確認するには、次のいずれかの方法を使用します。
  - ・管理者として Jabber にログインし、チャットルームが存在するかどうかを確認します。
  - ・次の表の select ステートメントを実行して、目的のデータベースで移行を確認します。

- ・常設チャットテーブルー {tc\_users, tc\_rooms, tc\_messages, tc\_msgarchive and tc\_timelog}
- •メッセージアーカイバ {JM}
- ・非同期ファイル転送-{aft\_log}

## **Oracle** から MSSOL への永続的なチャット ルームの移行

次の手順は、Jabber で作成された常設チャットルームを移行して、現在 Oracle データベースに 同じ IM とプレゼンスノード用の外部データベースとして設定された新しく作成した MSSQL データベースに接続していることを示しています。

### 始める前に

- 常設チャットルームは Jabber で利用できます。
- ・この環境では、新しい外部データベース MSSQL を設定しています。
- この場合、お使いのマシンにデータベース移行ツール(Oracleからデータをエクスポート する Oracle SQL Developer および MSSQL にデータをインポート Microsoft SQL Server Management Studio)がインストールされていることを確認してください。

### 手順

- **ステップ1** 既存のOracleデータベースから常設チャットルームをエクスポートします。手順は次のとおり です。
  - Oracle SQL Developer ツールを開き、データベース名、ユーザ名、パスワード、ホスト名、 ポートなどの詳細を入力して、既存の Oracle データベースに接続します。
  - 接続を確立した後、次のクエリを実行してJabberで作成した常設チャットルームを表示します。

select \* from tc\_rooms;

- オブジェクトツリービューから、エクスポートするテーブルを右クリックします。
- ・エクスポートデータ形式として [CSV] を選択します。
- •保存先フォルダを参照します。
- [Next] と [Finish] をクリックします。

これにより、Excel ファイルで選択したテーブルデータがエクスポートされます。

ステップ2 新しい PostgreSQL データベースに常設チャットルームをインポートします。手順は次のとおりです。

- Microsoft SQL server Management Studio ツールを開き、データベース名、ユーザ名、パス ワード、ホスト名、ポートなどの詳細情報を入力して、新しい MSSQL データベースに接続します。
- Oracle データベースから以前にエクスポートした Excel ファイルをインポートします。

インポートされたテーブル名は、ツリー構造で表示できます。

- ステップ3 設定されている外部データベースエントリ(MSSQLからIMとプレゼンスノード)を割り当てます。IMノードとプレゼンスノードの外部データベースを割り当てる方法の詳細については、IM and Presence Service での外部データベースエントリの設定(30ページ)を参照してください。
- ステップ4 次のサービスを再起動します。
  - XCP Router
  - Text Conference Manager
  - •メッセージアーカイバ

永続的なチャットルームのユーザがルーム内でチャットメッセージを通信するまで、メッセージアーカイバの設定は必須ではありません。

- **ステップ5** データ移行を確認するには、次のいずれかの方法を使用します。
  - ・管理者として Jabber にログインし、チャットルームが存在するかどうかを確認します。
  - •次の表の select ステートメントを実行して、目的のデータベースで移行を確認します。
    - ・常設チャットテーブルー {tc\_users, tc\_rooms, tc\_messages, tc\_msgarchive and tc\_timelog}
    - ・メッセージアーカイバ {JM}
    - ・非同期ファイル転送-{aft log}

## 2つの Oracle データベース間での常設チャット ルームを移行

次の手順は、Jabber で作成された常設チャットルームを移行して、現在 Oracle データベースに 同じ IM とプレゼンスノード用の外部データベースとして設定された新しく作成した Oracle データベースのインスタンスに接続していることを示しています。

### 始める前に

- 常設チャットルームは Jabber で利用できます。
- ・この環境では、新しい外部データベース(この場合、Oracle)を設定しています。

Oracle SQL Developer などのOracle からデータをエクスポートおよびインポートするためのデータベース移行ツールがお使いのマシンにインストールされていることを確認します。

### 手順

- ステップ1 新しい外部データベースを作成します。
- **ステップ2** すべてのノードで Text Conference Manager サービスを停止します。
- ステップ3 設定されている外部データベースエントリ(Oracle から IM と プレゼンスノード)を割り当て ます。IM ノードとプレゼンスノードの外部データベースを割り当てる方法の詳細については、 IM and Presence Service での外部データベース エントリの設定 (30 ページ) を参照してくだ さい。
- **ステップ4** IM and Presence のトラブルシューティングページを確認し、データベーススキーマの検証が成功したことを確認します。
- **ステップ5** データベースをチェックし、テーブル、インデックス、およびストアドプロシージャが作成されていることを確認します。

何も作成されていない場合は、postDBTool\_oracle.sql スクリプトをデータベースで直接実行 します。

このスクリプトは、IM and Presence サーバーの

/usr/local/xcp/schemas/sql/postDBTool oracle.sql にあります。

- **ステップ6**既存のOracleデータベースから常設チャットルームをエクスポートします。手順は次のとおりです。
  - Oracle SQL Developer ツールを開き、データベース名、ユーザ名、パスワード、ホスト名、 ポートなどの詳細を入力して、既存の Oracle データベースに接続します。
  - ・接続を確立した後、次のクエリを実行してJabberで作成した常設チャットルームを表示します。
  - select \* from tc rooms;
  - オブジェクトツリービューから、エクスポートするテーブルを右クリックします。
  - •エクスポートデータ形式として [CSV] を選択します。
  - ・保存先フォルダを参照します。
  - [Next] と [Finish] をクリックします。

これにより、Excel ファイルで選択したテーブルデータがエクスポートされます。

- ステップ7 新しい Oracle データベースに常設チャットルームをインポートします。手順は次のとおりです。
  - Oracle SQL Developer ツールを開き、データベース名、ユーザ名、パスワード、ホスト名、 ポートなどの詳細を入力して、新規 Oracle データベースに接続します。

- Oracle データベースから以前にエクスポートした Excel ファイルをインポートします。
- インポートされたテーブル名は、ツリー構造で表示できます。
- **ステップ8**次のサービスを再起動します。
  - XCP Router
  - Text Conference Manager
  - •メッセージアーカイバ

永続的なチャットルームのユーザがルーム内でチャットメッセージを通信するまで、メッセー ジアーカイバの設定は必須ではありません。

- **ステップ9** データ移行を確認するには、次のいずれかの方法を使用します。
  - ・管理者として Jabber にログインし、チャットルームが存在するかどうかを確認します。
  - 次の表の select ステートメントを実行して、目的のデータベースで移行を確認します。
    - ・常設チャットテーブルー {tc\_users, tc\_rooms, tc\_messages, tc\_msgarchive and tc\_timelog}
    - ・メッセージアーカイバ {JM}
    - 非同期ファイル転送-{aft\_log}

## **MSSQL**から PostgreSQL への永続的なチャットルームの移行

次の手順は、Jabber で作成された常設チャットルームを移行して、現在 MSSQL データベース に同じ IM and Presence ノード用の外部データベースとして設定された新しく作成した PostgreSQL データベースに接続していることを示しています。

### 始める前に

- ・常設チャットルームは Jabber で利用できます。
- ・この環境では、新しい外部データベース(この場合、PostgreSQL)を設定しています。
- この場合、お使いのマシンにデータベース移行ツール(MSSQLからデータをエクスポートする Oracle SQL Developer および PostgreSQL にデータをインポートする Microsoft SQL Server Management Studio)がインストールされていることを確認してください。

### 手順

**ステップ1** 既存の MSSQL データベースから永続的なチャットルームをエクスポートします。手順は次の とおりです。

- Oracle SQL Developer ツールを開き、データベース名、ユーザー名、パスワード、ホスト 名、ポートなどの詳細を入力して、既存の MSSQL データベースに接続します。
- ・接続を確立した後、次のクエリを実行してJabberで作成した常設チャットルームを表示します。

select \* from tc\_rooms;

- オブジェクトツリービューから、エクスポートするテーブルを右クリックします。
- ・エクスポートデータ形式として [CSV] を選択します。
- ・保存先フォルダを参照します。
- [Next] と [Finish] をクリックします。

これにより、Excel ファイルで選択したテーブルデータがエクスポートされます。

- ステップ2 新しい PostgreSQL データベースに常設チャットルームをインポートします。手順は次のとおりです。
  - Microsoft SQL server Management Studio ツールを開き、データベース名、ユーザー名、パスワード、ホスト名、ポートなどの詳細情報を入力して、新しい PostgreSQL データベースに接続します。
  - MSSQL データベースから以前にエクスポートした Excel ファイルをインポートします。

インポートされたテーブル名は、ツリー構造で表示できます。

- ステップ3 設定されている外部データベースエントリ (PostgreSQL として、IM and プレゼンスノード)を 割り当てます。IM ノードとプレゼンスノードの外部データベースを割り当てる方法の詳細に ついては、IM and Presence Service での外部データベース エントリの設定 (30 ページ) を参 照してください。
- ステップ4 次のサービスを再起動します。
  - XCP Router
  - Text Conference Manager
  - •メッセージアーカイバ

永続的なチャットルームのユーザがルーム内でチャットメッセージを通信するまで、メッセージアーカイバの設定は必須ではありません。

- ステップ5 データ移行を確認するには、次のいずれかの方法を使用します。
  - ・管理者として Jabber にログインし、チャットルームが存在するかどうかを確認します。
  - ・次の表の select ステートメントを実行して、目的のデータベースで移行を確認します。
    - ・常設チャットテーブルー {tc\_users, tc\_rooms, tc\_messages, tc\_msgarchive and tc\_timelog}
    - ・メッセージアーカイバ {JM}

非同期ファイル転送-{aft\_log}

## MSSQLから Oracle への永続的なチャットルームの移行

次の手順は、Jabber で作成された常設チャットルームを移行して、現在 MSSQL データベース に同じ IM とプレゼンスノード用の外部データベースとして設定された新しく作成した Oracle データベースに接続していることを示しています。

### 始める前に

- 常設チャットルームは Jabber で利用できます。
- •この環境では、新しい外部データベース(この場合、Oracle)を設定しています。
- この場合、お使いのマシンにデータベース移行ツール(Oracleからデータをエクスポート する Microsoft SQL Server Management Studio および PostgreSQL にデータをインポートす る Oracle SQL Developer)がインストールされていることを確認してください。

### 手順

- **ステップ1** 既存の MSSQL データベースから永続的なチャットルームをエクスポートします。手順は次の とおりです。
  - Microsoft SQL Server Management Studio ツールを開き、データベース名、ユーザー名、パ スワード、ホスト名、ポートなどの詳細情報を入力して、既存の MSSQL データベースに 接続します。
  - 接続を確立した後、次のクエリを実行してJabberで作成した常設チャットルームを表示します。

select \* from tc\_rooms;

- オブジェクトツリービューから、エクスポートするテーブルを右クリックします。
- ・エクスポートデータ形式として [CSV] を選択します。
- ・保存先フォルダを参照します。
- [Next] と [Finish] をクリックします。

これにより、Excel ファイルで選択したテーブルデータがエクスポートされます。

- ステップ2 新しい Oracle データベースに常設チャットルームをインポートします。手順は次のとおりです。
  - Oracle SQL Developer ツールを開き、データベース名、ユーザ名、パスワード、ホスト名、 ポートなどの詳細を入力して、新規 Oracle データベースに接続します。

• MSSQL データベースから以前にエクスポートした Excel ファイルをインポートします。

インポートされたテーブル名は、ツリー構造で表示できます。

- ステップ3 設定されている外部データベースエントリ(Oracle から IM と プレゼンスノード)を割り当て ます。IM ノードとプレゼンスノードの外部データベースを割り当てる方法の詳細については、 IM and Presence Service での外部データベースエントリの設定(30ページ)を参照してくだ さい。
- ステップ4 次のサービスを再起動します。
  - XCP Router
  - Text Conference Manager
  - •メッセージアーカイバ

永続的なチャットルームのユーザがルーム内でチャットメッセージを通信するまで、メッセージアーカイバの設定は必須ではありません。

- ステップ5 データ移行を確認するには、次のいずれかの方法を使用します。
  - ・管理者として Jabber にログインし、チャットルームが存在するかどうかを確認します。
  - ・次の表の select ステートメントを実行して、目的のデータベースで移行を確認します。
    - ・常設チャットテーブルー {tc\_users, tc\_rooms, tc\_messages, tc\_msgarchive and tc\_timelog}
    - •メッセージアーカイバ {JM}
    - ・非同期ファイル転送-{aft log}

# 2つの MSSQL データベース間での永続的なチャット ルームの移行

次の手順は、Jabber で作成された常設チャットルームを移行して、現在 MSSQL データベース に同じ IM and Presence ノード用の外部データベースとして設定された新しく作成した MSSQL データベースのインスタンスに接続していることを示しています。

### 始める前に

- 常設チャットルームは Jabber で利用できます。
- ・この環境では、新しい外部データベース MSSQL を設定しています。
- この場合、お使いのマシンにデータベース移行ツール(MSSQLからデータをエクスポートおよびインポートする Microsoft SQL Server Management Studio)がインストールされていることを確認してください。

#### 手順

- **ステップ1** 既存の MSSQL データベースから永続的なチャットルームをエクスポートします。手順は次の とおりです。
  - Microsoft SQL Server Management Studio ツールを開き、データベース名、ユーザー名、パスワード、ホスト名、ポートなどの詳細情報を入力して、既存の MSSQL データベースに接続します。
  - 接続を確立した後、次のクエリを実行してJabberで作成した常設チャットルームを表示します。

select \* from tc\_rooms;

- オブジェクトツリービューから、エクスポートするテーブルを右クリックします。
- ・エクスポートデータ形式として [CSV] を選択します。
- •保存先フォルダを参照します。
- [Next] と [Finish] をクリックします。

これにより、Excel ファイルで選択したテーブルデータがエクスポートされます。

- **ステップ2** 新しい MSSQL データベースに永続的なチャットルームをインポートします。手順は次のとおりです。
  - Microsoft SQL Server Management Studio ツールを開き、データベース名、ユーザー名、パ スワード、ホスト名、ポートなどの詳細情報を入力して、新しい MSSQL データベースに 接続します。
  - ・MSSQL データベースから以前にエクスポートした Excel ファイルをインポートします。
  - インポートされたテーブル名は、ツリー構造で表示できます。
- ステップ3 設定されている外部データベースエントリ(MSSQL から IM と プレゼンスノード)を割り当てます。IM ノードとプレゼンスノードの外部データベースを割り当てる方法の詳細については、IM and Presence Service での外部データベース エントリの設定(30ページ)を参照してください。
- ステップ4 次のサービスを再起動します。
  - XCP Router
  - Text Conference Manager
  - •メッセージアーカイバ

永続的なチャットルームのユーザがルーム内でチャットメッセージを通信するまで、メッセージアーカイバの設定は必須ではありません。

ステップ5 データ移行を確認するには、次のいずれかの方法を使用します。
- ・管理者として Jabber にログインし、チャットルームが存在するかどうかを確認します。
- ・次の表の select ステートメントを実行して、目的のデータベースで移行を確認します。
  - ・常設チャットテーブルー {tc\_users, tc\_rooms, tc\_messages, tc\_msgarchive and tc\_timelog}
  - ・メッセージアーカイバ {JM}
  - ・非同期ファイル転送- {aft\_log}

I

翻訳について

このドキュメントは、米国シスコ発行ドキュメントの参考和訳です。リンク情報につきましては 、日本語版掲載時点で、英語版にアップデートがあり、リンク先のページが移動/変更されている 場合がありますことをご了承ください。あくまでも参考和訳となりますので、正式な内容につい ては米国サイトのドキュメントを参照ください。